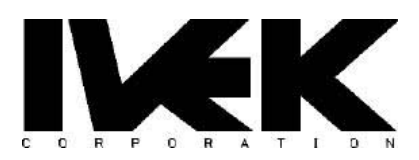

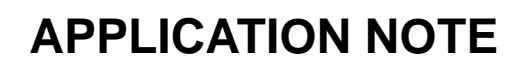

| TITI 6.   | How to Backup and Restore Digispense® 4000 | AN-109       |
|-----------|--------------------------------------------|--------------|
|           | Settings                                   | <b>REV A</b> |
| CATEGORY: | Controller Interface                       |              |

#### 1. DESCRIPTION

This application note describes how to backup and restore the internal settings of an IVEK Digispense 4000 controller (DS4000) equipped with a network interface such as EtherNet/IP<sup>™</sup>, PROFINET, or EtherCAT®.

**NOTE:** There is no backup procedure for DS4000 controllers with the USB or RS-232 interfaces.

A web browser can extract and save the DS4000's settings to a backup file. A backup file can be used to restore saved settings to any DS4000 controller, even if the save and restore operations are performed with different network interfaces.

Common scenarios for using backup and restore include:

- **Facilitate Firmware Upgrade** Prior to upgrading a DS4000's firmware, create a backup of its settings. Then, after the firmware upgrade, the previous settings can be easily restored.
- **Propagate one Controller's Settings to other Controllers** When many DS4000 controllers are being used for identical applications, backing up one controller and then restoring that configuration to other controllers is an efficient way to keep their settings in sync.
- **Protection from Equipment Failure** If a controller experiences a hard failure, a backup file can be used to quickly restore the replacement controller to the correct settings. This assumes that a backup was created prior to the failure.

The remainder of this application note will provide steps for backing up and restoring DS4000 settings.

### 2. CONNECTING A WEB BROWSER TO THE DS4000

To connect a web browser to a DS4000, the controller's IP address must be known. There are two ways to determine the IP address of a DS4000:

- A software application, HMS IPconfig by HMS Networks, can discover controllers and display their IP addresses.
  - HMS IPconfig can be downloaded from IVEK's website on the Product Manuals page.
- The DS4000BT has an LCD display that can be used to display the controller's IP address. Instructions for this are provided in the backup/restore steps in later sections.

If the DS4000 is on a network that uses DHCP, then the controller will automatically be assigned an IP address when it is powered on. (A typical IP address looks something like 192.168.1.93.)

If the DS4000's IP address is 0.0.0.0, then a valid IP address must be assigned manually before the web browser can be connected to the DS4000. In this case, see AN-101 section 3 for instructions on using HMS IPconfig to assign an IP address to the DS4000 controller.

# 3. PERFORMING A BACKUP

The backup operation is initiated using a web browser and will produce a backup file on the PC.

| Instruction                                                                                                    | Image                                                                                                    |
|----------------------------------------------------------------------------------------------------|----------------------------------------------------------------------------------------------------|
| Connect the PC to the network that contains the DS4000.                                                                                                    | Sample HMI screen. The IP address shown here is only an example.                                                                                                    |
| Determine the controller's IP address<br>using HMS IPconfig, or the HMI if<br>available.                                                                           | STATISTICS IDLE<br>FIELDBUS = ETHERNET/IP<br>FIELDBUS STATUS = WAIT                                                                                                    |
| For DS4000BT, the IP address can be<br>found using the HMI as follows:<br>Press SYSTEM SCREEN<br>Press PAGE DOWN<br>Press STATISTICS SCREEN<br>Press PAGE DOWN X 4 | IP ADDRESS = 192.168.1.77<br>SUBNET = 255.255.255.0<br>GATEWAY = 0.0.0.0                                                                                                    |
|                                                                                                    | PAGE PAGE<br>UP DOWN BACK                                                                                                    |
| Open a web browser and type in the DS4000's IP address as shown in the image.                                                                                      | $\textcircled{O} 192.168.1.77 \times + \checkmark - \circlearrowright \times \\ \xleftarrow{O} \textcircled{O} 192.168.1.77 \qquad & \xleftarrow{O} \textcircled{O} \textcircled{O} & 192.168.1.77 \\ & \swarrow \textcircled{O} \swarrow \textcircled{O} & \textcircled{O} & \Box & \textcircled{O} & \textcircled{O} & \Box & \textcircled{O} & \textcircled{O} & \Box & \textcircled{O} & \Box & \Box & \textcircled{O} & \Box & $ |
| Once connected, a sign-in screen will appear.                                                                                                    | Vour connection to this site is not private                                                                                                    |
| Refer to TB-105 for a Username and Password.                                                                                                    | Password Sign in Cancel                                                                                                    |
| After entering the Username and Password, click 'Sign in'.                                                                                                    |                                                                                                    |

| Once signed in, open the 'Help' menu<br>on the far right and click<br>'Backup/Restore DS4000'. | Image: WKK D54000: Information       x       +       -       -       ×         Image: Constraint of the secure       192.168.1.77/#information       Image: Constraint of the secure       1.800-356-4746         Image: Constraint of the secure       1.800-356-4746       Image: Constraint of the secure       Image: Constraint of the secure         Image: Constraint of the secure       Image: Constraint of the secure       Image: Constraint of the secure       Image: Constraint of the secure         Image: Constraint of the secure       Image: Constraint of the secure       Image: Constraint of the secure       Image: Constraint of the secure         Information       Setup > Operate       Statistics       Network > Help > |
|------------------------------------------------------------------------------------------------|----------------------------------------------------------------------------------------------------|
|                                                                                                | INFORMATION     Manual       #     Name     Value       6     PART NUMBER     S0289-AAEAA       7     SERIAL NUMBER     195299       4     FIRMWARE VERSION     560010-4203       8     BOOTLOADER VERSION     560010-4203       150     INTER FW VERSION     560012-0103       151     INTER BL VERSION     560012-0103       5     FIRMWARE CRC     1341206442       152     INTER FW CRC     1205870616       1     PRODUCT ID     1                                                                                                    |
| CAUTION! DO NOT ATTEMPT TO<br>BACKUP OR RESTORE WHILE THE<br>DS4000 IS IN SERVICE.             | DS4000                                                                                                    |
| Click the button<br>'Click here to enable BACKUP and<br>RESTORE'.                              | BACKUP/RESTORE DS4000<br>WARNINGI The DS4000 controller must be inactive before performing a<br>backup or restore. Otherwise, unpredictable pump behavior may occur.<br>Confirm that the DS4000 controller is not operating.<br>Click here to enable BACKUP and RESTORE                                                                                                    |
|                                                                                                | Backup from the DS4000 controller to the PC. Click here to BACKUP Restore from the PC to the DS4000 controller. Click here to RESTORE © 2018-2023 IVEK Corp All rights reserved Website Version: 560011-0301 10 Pairbanks Road North Springfield, Vermont 05150 USA                                                                                                    |
| Acknowledge the popup window by pressing 'OK'.                                                 | IVEK D54000: Backup/Restore DS × +         ← → C       A Not secure         192.168.1.77 says         Only continue if the D54000 controller is not operating         OK         Cancel         OK         Correct         DS40000         Information         Setup ×       Operate         Statistics       Network ∨                                                                                                    |
|                                                                                                | BACKUP/RESTORE DS4000                                                                                                    |

| Now click<br>'Click here to BACKUP'.<br><b>NOTE:</b> If a backup or restore<br>operation is not initiated within five<br>seconds, the buttons will become<br>disabled. If that happens, repeat the<br>last two steps.                                                                                                    | Information       Setup ×       Operate       Statistics       Network ×       Help ×         BACKUP/RESTORE DS4000         WARNING! The DS4000 controller must be inactive before performing a backup or restore. Otherwise, unpredictable pump behavior may occur.         Confirm that the DS4000 controller is not operating.         Click here to enable BACKUP and RESTORE         Backup from the DS4000 controller to the PC.         Click here to BACKUP         Restore from the PC to the DS4000 controller.         Click here to RESTORE                                                                                                    |
|----------------------------------------------------------------------------------------------------|----------------------------------------------------------------------------------------------------|
| Wait while the backup operation runs.<br>The status is displayed on the web<br>page.                                                                                                    | Information       Setup v       Operate       Statistics       Network v       Help v         BACKUP/RESTORE DS4000       Backup/RESTORE DS4000       Backup or restore. Otherwise, unpredictable pump behavior may occur.         Confirm that the DS4000 controller is not operating.       Click here to enable BACKUP and RESTORE         Backup from the DS4000 controller to the PC.       Click here to BACKUP         Saving       Saving Recipe 15 of 32                                                                                                    |
| Once the backup is complete, the full<br>filename of the backup file is<br>displayed.<br>Depending on the browser, the backup<br>file may appear at the bottom of the<br>window (e.g. Google Chrome <sup>™</sup> ) or the<br>upper right (e.g. Microsoft Edge <sup>™</sup> ).<br>The backup file typically can be found<br>in the PC's 'Downloads' folder. | Information       Setup       Operate       Statistics       Network       Help         BACKUP/RESTORE DS4000         WARNING! The DS4000 controller must be inactive before performing a backup or restore. Otherwise, unpredictable pump behavior may occur.         Confirm that the DS4000 controller is not operating.         Click here to enable BACKUP and RESTORE         Backup from the DS4000 controller to the PC. Click here to BACKUP         Backup file has been downloaded.         (The backup may cause ALERT 2102 on the controller. It can safely be ignored.)         DS4000_BACKUP_2023-05-11-16-57-11.json         Restore from the PC to the DS4000 controller. Click here to RESTORE         * 2018-2023 IVEK Corp All rights reserved       Website Version: 560011-0301       10 fairbanks Road North Springfield. Vermort 05150 USA         *       Eschool BACKUPjson       Show all       X |

# 4. PERFORMING A RESTORE

The restore operation is initiated using a web browser and requires the operator to select a backup file on the PC. Backup files are named with the following convention: the prefix is 'DS4000\_BACKUP\_' followed by a date/time stamp, and ending with '.json'.

**NOTE:** Incompatibilities can occur when an older backup file is restored to a DS4000 with newer firmware. Section 0 addresses mixed version restore operations.

| Instruction                                                                                                    | Image                                                                                                    |
|----------------------------------------------------------------------------------------------------|----------------------------------------------------------------------------------------------------|
| Connect the PC to the network that<br>contains the DS4000.<br>Determine the controller's IP address<br>using HMS IPconfig, or the HMI if<br>available.<br>For DS4000BT, the IP address can be<br>found using the HMI as follows:<br>Press SYSTEM SCREEN<br>Press PAGE DOWN<br>Press STATISTICS SCREEN<br>Press PAGE DOWN X 4 | The IP address shown here is only an example.         IDLE         IDLE         IDE      < |
| Open a web browser and type in the<br>DS4000's IP address as shown in the<br>image.<br>Once connected, a sign-in screen will<br>appear.<br>Refer to TB-105 for a Username and<br>Password.<br>After entering the Username and<br>Password, click 'Sign in'.                                                                  | <ul> <li>I92.168.1.77 × +</li> <li>→ C O 192.168.1.77 → ▷ ☆ □ ≥ :</li> <li>Sign in<br/>http://192.168.1.77<br/>Your connection to this site is not private<br/>Username</li> <li>Password</li> <li>Sign in Cancel</li> </ul>                                                                                                    |

| Once signed in, open the 'Help' menu<br>on the far right and click<br>'Backup/Restore DS4000'. | Image: WKK D54000: Information       x       +       -       -       ×         Image: Constraint of the secure       192.168.1.77/#information       Image: Constraint of the secure       1.800-356-4746         Image: Constraint of the secure       1.800-356-4746       Image: Constraint of the secure       Image: Constraint of the secure         Image: Constraint of the secure       Image: Constraint of the secure       Image: Constraint of the secure       Image: Constraint of the secure         Image: Constraint of the secure       Image: Constraint of the secure       Image: Constraint of the secure       Image: Constraint of the secure         Information       Setup > Operate       Statistics       Network > Help > |
|------------------------------------------------------------------------------------------------|----------------------------------------------------------------------------------------------------|
|                                                                                                | INFORMATION     Manual       #     Name     Value       6     PART NUMBER     S0289-AAEAA       7     SERIAL NUMBER     195299       4     FIRMWARE VERSION     560010-4203       8     BOOTLOADER VERSION     560010-4203       150     INTER FW VERSION     560012-0103       151     INTER BL VERSION     560012-0103       5     FIRMWARE CRC     1341206442       152     INTER FW CRC     1205870616       1     PRODUCT ID     1                                                                                                    |
| CAUTION! DO NOT ATTEMPT TO<br>BACKUP OR RESTORE WHILE THE<br>DS4000 IS IN SERVICE.             | DS4000                                                                                                    |
| Click the button<br>'Click here to enable BACKUP and<br>RESTORE'.                              | BACKUP/RESTORE DS4000<br>WARNINGI The DS4000 controller must be inactive before performing a<br>backup or restore. Otherwise, unpredictable pump behavior may occur.<br>Confirm that the DS4000 controller is not operating.<br>Click here to enable BACKUP and RESTORE                                                                                                    |
|                                                                                                | Backup from the DS4000 controller to the PC. Click here to BACKUP Restore from the PC to the DS4000 controller. Click here to RESTORE © 2018-2023 IVEK Corp All rights reserved Website Version: 560011-0301 10 Pairbanks Road North Springfield, Vermont 05150 USA                                                                                                    |
| Acknowledge the popup window by pressing 'OK'.                                                 | IVEK D54000: Backup/Restore DS × +         ← → C       A Not secure         192.168.1.77 says         Only continue if the D54000 controller is not operating         OK         Cancel         OK         Correct         DS40000         Information         Setup ×       Operate         Statistics       Network ∨                                                                                                    |
|                                                                                                | BACKUP/RESTORE DS4000                                                                                                    |

| Now click<br>'Click here to RESTORE'.<br>NOTE: If a backup or restore<br>operation is not initiated within five<br>seconds, the buttons will become<br>disabled. If that happens, repeat the<br>last two steps.                                                                    | Information       Setup v       Operate       Statistics       Network v       Help v         BACKUP/RESTORE DS4000       BACKUP/RESTORE DS4000       MARNING! The DS4000 controller must be inactive before performing a backup or restore. Otherwise, unpredictable pump behavior may occur.       Confirm that the DS4000 controller is not operating.         Click here to enable BACKUP and RESTORE       Backup from the DS4000 controller to the PC.       Click here to BACKUP         Restore from the PC to the DS4000 controller.       Click here to RESTORE       Click here to RESTORE                                                                                                    |
|----------------------------------------------------------------------------------------------------|----------------------------------------------------------------------------------------------------|
| Use the File Open dialog to select<br>which backup file to restore to the<br>DS4000.<br>Click 'Open'.                                                                                                    |                                                                                                    |
| Wait while the restore operation runs.<br>The status is displayed on the web<br>page.<br>The restore operation is slower than<br>the backup. Allow several minutes.<br>The number of parameters to restore<br>will vary depending on how many<br>recipes are in use on the DS4000. | Information       Setup       Operate       Statistics       Network       Help         BACKUP/RESTORE DS4000         WARNING! The DS4000 controller must be inactive before performing a backup or restore. Otherwise, unpredictable pump behavior may occur.         Confirm that the DS4000 controller is not operating.         Click here to enable BACKUP and RESTORE         Backup from the DS4000 controller to the PC.       Click here to BACKUP         Restore from the PC to the DS4000 controller.       Click here to RESTORE         Restoring. Allow several minutes       Writing Parameters: 62 of 107'.         DS4000_BACKUP_2023-05-11-16-57-11.json       2018/2023 VEK Corp All rights reserved |

| Once the restore is complete, the           | Information                      | Setup 🗸                     | Operate                         | Statistics                       | Network 🗸                  | Help 🗸            |
|---------------------------------------------|----------------------------------|-----------------------------|---------------------------------|----------------------------------|----------------------------|-------------------|
| filename of the restored file is displayed. | BACKUP/RESTO                     | DRE DS4000                  |                                 |                                  |                            |                   |
| The DS4000 is ready for service.            | WARNING! The<br>or restore. Othe | DS4000 con<br>rwise, unpred | troller must b<br>lictable pump | oe inactive befo<br>behavior may | ore performing<br>/ occur. | a backup          |
|                                             | Confirm that the                 | DS4000 cor                  | troller is not                  | operating.                       |                            |                   |
|                                             | Click here to el                 | nable BACK                  | JP and REST                     | ORE                              |                            |                   |
|                                             | Backup from the                  | DS4000 cor                  | troller to the                  | PC. Click her                    | e to BACKUP                |                   |
|                                             | Restore from the                 | e PC to the D               | S4000 contro                    | ller. Click her                  | e to RESTORE               |                   |
|                                             | Restore operation                | on is complet               | e.                              |                                  |                            |                   |
|                                             | DS4000_BACKU                     | P_2023-05-1                 | 1-16-57-11.js                   | on                               |                            |                   |
|                                             | 9 2018-2023 IVEK Corp All rights | reserved Websi              | te Version: 560011              | -0301 10 Fairba                  | nks Road North Sprin       | gfield, Vermont 0 |

# 5. RESTORING TO A DS4000 WITH A DIFFERENT FIRMWARE VERSION

If a backup was performed by an older version of DS4000 firmware but will be restored to a newer version of firmware, then it is possible that some settings will no longer be compatible. If the restore operation detects any incompatibilities, helpful information will be displayed on the browser interface. Below are examples of these scenarios.

**NOTE:** It is recommended to perform a factory reset (ERASE PARAMS) after a DS4000 firmware upgrade before performing a restore operation.

**NOTE:** Restoring a backup from a newer DS4000 firmware version to an older version is not supported.

### 5.1. Handling "Out of range" Errors

When settings or parameters have been modified for a new DS4000 firmware version, it is possible that a backup value exceeds the new allowable range. When this occurs, a popup window will appear in the browser. Note that the DS4000 firmware safely handles any attempts to write out-of-range values.

If a popup window appears during the restore operation, simply acknowledge the issue by clicking 'OK'. Once the restore operation is complete, the operator should verify that the value of the given parameter is correct for their application.

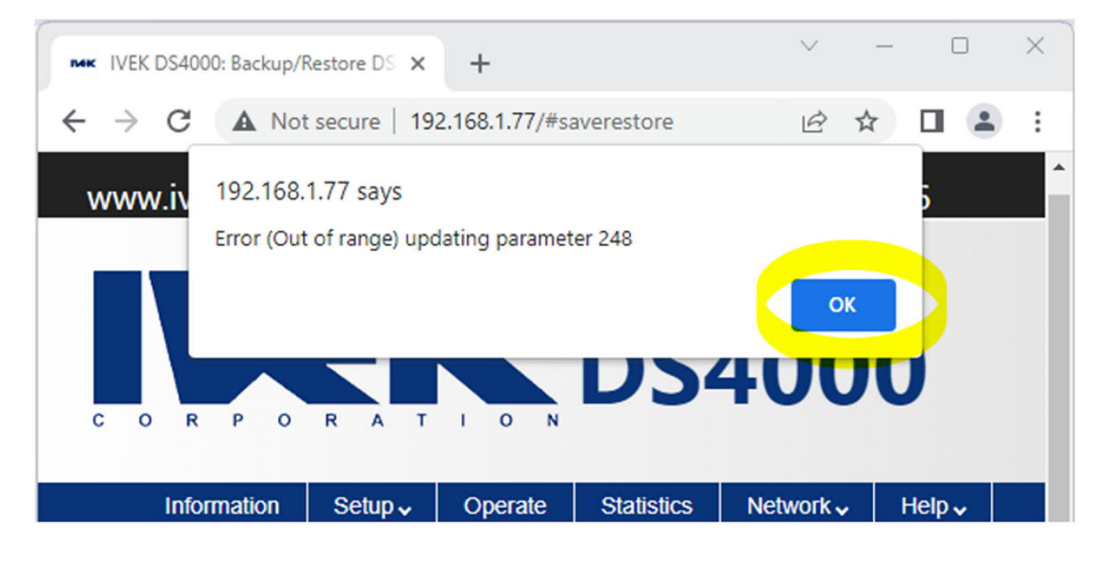

### 5.2. Example 1: Restoring Version 0202 Settings to a Version 0203 Controller

In this case, a backup was made by a DS4000 running 0202 firmware. The backup file was restored to a DS4000 running 0203 firmware.

The version 0203 firmware contains a new parameter, "PRIME TIME," that was not available in version 0202. The 'INFO' message displayed after the restore operation tells the operator that the new parameter's value will not be affected by the restore.

By default, the value of "PRIME TIME" is 120 seconds. The operator should verify that this value is appropriate for their application and adjust if needed.

|           | Information                         | Setup 🗸                                         | Operate                                     | Statistics                         | Network 🗸                             | Help 🗸           |     |
|-----------|-------------------------------------|-------------------------------------------------|---------------------------------------------|------------------------------------|---------------------------------------|------------------|-----|
|           | BACKUP/RESTO                        | DRE DS4000                                      |                                             |                                    |                                       |                  |     |
|           | WARNING! The backup or restor       | DS4000 con<br>re. Otherwise                     | troller must b<br>, unpredictabl            | e inactive befo<br>e pump behav    | re performing a<br>ior may occur.     | 3                |     |
|           | Confirm that the                    | DS4000 cor                                      | troller is not o                            | operating.                         |                                       |                  |     |
|           | Click here to en                    | nable BACK                                      | JP and REST(                                | DRE                                |                                       |                  |     |
|           | Backup from the<br>Restore from the | e DS4000 cor<br>e PC to the D                   | stroller to the                             | PC. Click here                     | to BACKUP                             |                  |     |
|           | • INFO: Par<br>matching<br>unchange | rameter ID "8<br>parameter ir<br>ed in the cont | 7", named "Pf<br>n the backup f<br>troller. | RIME TIME" in t<br>ile. This param | the controller, h<br>eter will remain | has no           |     |
|           | DS4000_BACKU                        | P_2023-04-04                                    | 4-11-16-15.jsc                              | on                                 |                                       |                  |     |
|           |                                     |                                                 |                                             |                                    |                                       |                  |     |
|           |                                     |                                                 |                                             |                                    |                                       |                  |     |
|           |                                     |                                                 |                                             |                                    |                                       |                  |     |
| © 2018-20 | 23 IVEK Corp All rights             | s reserved Website                              | Version: 560011-0                           | 301 10 Fairbanks R                 | oad North Springfield                 | l, Vermont 05150 | USA |

#### 5.3. Example 2: Restoring Version 0201 Settings to a Version 0203 Controller

In this example a backup by a DS4000 version 0201 firmware is restored to a DS4000 with version 0203 firmware. The 'INFO' output is provided so that the operator can manually resolve any discrepancies.

If the restore operation is unable to correctly restore a parameter, it will be left unchanged. The operator should verify the values of any unmatched parameters.

| <ul> <li>WARNING! The DS4000 controller must be inactive before performing a backup or restore. 2therwise, unpredictable pump behavior may occur.</li> <li>Confirm that the DS4000 controller is not operating.</li> <li>Click here to enable BACKUP and RESTORE</li> <li>Backup from the DS4000 controller to the PC. Click here to BACKUP</li> <li>Restore from the PC to the DS4000 controller. Click here to RESTORE</li> <li>INFO: Parameter ID "249", named "RESERVED", is incompatible with the backup file. This parameter will remain unchanged in the controller.</li> <li>INFO: Parameter ID "252", named "FORCE VALUE", is incompatible with the backup file. This parameter will remain unchanged in the controller.</li> <li>INFO: Parameter ID "253", named "ANA OUT CALIB LO", is incompatible with the backup file. This parameter will remain unchanged in the controller.</li> <li>INFO: Parameter ID "255", named "ANA OUT CALIB LO", is incompatible with the backup file. This parameter will remain unchanged in the controller.</li> <li>INFO: Parameter ID "255", named "ANA OUT CALIB LO", is incompatible with the backup file. This parameter will remain unchanged in the controller.</li> <li>INFO: Parameter ID "255", named "ILQUID EVE VALUE", is incompatible with the backup file. This parameter will remain unchanged in the controller.</li> <li>INFO: Parameter ID "257", named "ANA IN CALIB LO" in the controller.</li> <li>INFO: Parameter ID "257", named "ANA IN CALIB LO" in the controller.</li> <li>INFO: Parameter ID "251", named "ANA IN CALIB LO" in the controller.</li> <li>INFO: Parameter ID "251", named "ANA OUT CALIB LO" in the controller.</li> <li>INFO: Parameter ID "251", named "ANA IN CALIB LO" in the controller.</li> <li>INFO: Parameter ID "251", named "ANA IN CALIB LO" in the controller.</li> <li>INFO: Parameter ID "251", named "ANA IN CALIB LO" in the controller.</li> <li>INFO: Parameter ID "251", named "ANA IN CALIB LO" in the controller.</li> <li>INFO: Parameter ID "251", named "ILQUID EYE" in the controller. has no matching parame</li></ul>                                             | <ul> <li>VARNING! The DS4000 controller must be inactive before performing a backup or restore, therwise, unpredictable pump behavior may occur.</li> <li>onfirm that the DS4000 controller is not operating.</li> <li>Click here to enable BACKUP and RESTORE</li> <li>ackup from the DS4000 controller to the PC. Click here to BACKUP</li> <li>estore from the PC to the DS4000 controller. Click here to BACKUP</li> <li>estore from the PC to the DS4000 controller. Click here to RESTORE</li> <li>INFO: Parameter ID "249", named "RESERVED", is incompatible with the backup file. This parameter will remain unchanged in the controller.</li> <li>INFO: Parameter ID "252", named "FORCE VALUE", is incompatible with the backup file. This parameter will remain unchanged in the controller.</li> <li>INFO: Parameter ID "253", named "ANA OUT CALIB LO", is incompatible with the backup file. This parameter will remain unchanged in the controller.</li> <li>INFO: Parameter ID "255", named "RESERVED", is incompatible with the backup file. This parameter will remain unchanged in the controller.</li> <li>INFO: Parameter ID "255", named "RESERVED", is incompatible with the backup file. This parameter will remain unchanged in the controller.</li> <li>INFO: Parameter ID "255", named "RESERVED", is incompatible with the backup file. This parameter will remain unchanged in the controller.</li> <li>INFO: Parameter ID "255", named "ANA IN CALIB LO" in the controller, has no matching parameter in the backup file. This parameter will remain unchanged in the controller.</li> <li>INFO: Parameter ID "257", named "ANA IN CALIB LO" in the controller.</li> <li>INFO: Parameter ID "258", named "LIQUID EYE STATUS", is incompatible with the backup file. This parameter will remain unchanged in the controller.</li> <li>INFO: Parameter ID "258", named "ANA IN CALIB LO" in the controller.</li> <li>INFO: Parameter ID "258", named "ANA IN CALIB LO" in the controller.</li> <li>INFO: Parameter ID "258", named "ANALID CY in the controller, has no matching parameter in the</li></ul> |                                     |                   |                                   |                                   |                           |                                |                    |
|----------------------------------------------------------------------------------------------------|----------------------------------------------------------------------------------------------------|-------------------------------------|-------------------|-----------------------------------|-----------------------------------|---------------------------|--------------------------------|--------------------|
| Click here to enable BACKUP and RESTORE Click here to enable BACKUP and RESTORE Click here to enable BACKUP and RESTORE Restore from the DS4000 controller to the PC. Click here to BACKUP Restore from the DS4000 controller to the PC. Click here to RESTORE INFO: Parameter ID "249", named "RESERVED", is incompatible with the backup file. This parameter will remain unchanged in the controller. INFO: Parameter ID "252", named "KOEC VALUE", is incompatible with the backup file. This parameter will remain unchanged in the controller. INFO: Parameter ID "253", named "ANA OUT CALIB LO", is incompatible with the backup file. This parameter will remain unchanged in the controller. INFO: Parameter ID "253", named "ANA OUT CALIB LO", is incompatible with the backup file. This parameter will remain unchanged in the controller. INFO: Parameter ID "255", named "RESERVED", is incompatible with the backup file. This parameter will remain unchanged in the controller. INFO: Parameter ID "255", named "RESERVED", is incompatible with the backup file. This parameter will remain unchanged in the controller. INFO: Parameter ID "255", named "RESERVED", is incompatible with the backup file. This parameter will remain unchanged in the controller. INFO: Parameter ID "255", named "ANA OUT CALIB LO", is incompatible with the backup file. This parameter will remain unchanged in the controller. INFO: Parameter ID "255", named "ANA IN CALIB LO" in the controller, has no matching parameter in the backup file. This parameter will remain unchanged in the controller. INFO: Parameter ID "251", named "ANA IN CALIB LO" in the controller, has no matching parameter in the backup file. This parameter will remain unchanged in the controller. INFO: Parameter ID "256", named "LIQUID EYE" in the controller, has no matching parameter in the backup file. This parameter will remain unchanged in the controller. INFO: Parameter ID "260", named "LIQUID EYE" in the controller, has no matching parameter in the backup file. This parameter will remain unchanged in the                                                       | <ul> <li>Inferwise, unpredictable pullip behavior may occur.</li> <li>onfirm that the DS4000 controller is not operating.</li> <li>Click here to enable BACKUP and RESTORE</li> <li>ackup from the DS4000 controller to the PC. Click here to BACKUP</li> <li>estore from the PC to the DS4000 controller. Click here to RESTORE</li> <li>INFO: Parameter ID "249", named "RESERVED", is incompatible with the backup file. This parameter will remain unchanged in the controller.</li> <li>INFO: Parameter ID "252", named "FORCE VALUE", is incompatible with the backup file. This parameter will remain unchanged in the controller.</li> <li>INFO: Parameter ID "253", named "ANA OUT CALIB LO", is incompatible with the backup file. This parameter will remain unchanged in the controller.</li> <li>INFO: Parameter ID "254", named "ANA OUT CALIB LO", is incompatible with the backup file. This parameter will remain unchanged in the controller.</li> <li>INFO: Parameter ID "255", named "RESERVED", is incompatible with the backup file. This parameter will remain unchanged in the controller.</li> <li>INFO: Parameter ID "255", named "RESERVED", is incompatible with the backup file. This parameter will remain unchanged in the controller.</li> <li>INFO: Parameter ID "255", named "ANA OUT CALIB HU", is incompatible with the backup file. This parameter will remain unchanged in the controller.</li> <li>INFO: Parameter ID "255", named "ANA OUT CALIB HU", is incompatible with the backup file. This parameter will remain unchanged in the controller.</li> <li>INFO: Parameter ID "255", named "ANA OUT CALIB HU", is incompatible with the backup file. This parameter will remain unchanged in the controller.</li> <li>INFO: Parameter ID "255", named "ANA OUT CALIB HU", is incompatible with the backup file. This parameter will remain unchanged in the controller.</li> <li>INFO: Parameter ID "255", named "ANA OUT CALIB HU", is no matching parameter in the backup file. This parameter will remain unchanged in the controller.</li> <li>INFO: Parameter ID "255", named "</li></ul> | WARNING! The                        | DS4000 cor        | ntroller must b                   | e inactive befo                   | ore performing            | a backup or                    | restore.           |
| Confirm that the DS4000 controller is not operating.<br>Click here to enable BACKUP and RESTORE<br>Backup from the DS4000 controller to the PC. Click here to BACKUP<br>Restore from the PC to the DS4000 controller. Click here to RESTORE<br>INFO: Parameter ID "249", named "RESERVED", is incompatible with the backup file. This<br>parameter will remain unchanged in the controller.<br>INFO: Parameter ID "252", named "FORCE VALUE", is incompatible with the backup file.<br>This parameter will remain unchanged in the controller.<br>INFO: Parameter ID "253", named "ANA OUT CALIB LO", is incompatible with the backup file.<br>This parameter will remain unchanged in the controller.<br>INFO: Parameter ID "255", named "ANA OUT CALIB LO", is incompatible with the backup<br>file. This parameter will remain unchanged in the controller.<br>INFO: Parameter ID "255", named "ANA OUT CALIB HI", is incompatible with the backup<br>file. This parameter will remain unchanged in the controller.<br>INFO: Parameter ID "256", named "LIQUID EYE VALUE", is incompatible with the backup<br>file. This parameter Will remain unchanged in the controller.<br>INFO: Parameter ID "256", named "LIQUID EYE STATUS", is incompatible with the backup<br>file. This parameter will remain unchanged in the controller.<br>INFO: Parameter ID "256", named "LIQUID EYE STATUS", is incompatible with the backup<br>file. This parameter will remain unchanged in the controller.<br>INFO: Parameter ID "256", named "LIQUID EYE STATUS", is incompatible with the backup<br>file. This parameter ID "256", named "LIQUID EYE STATUS", is not matching<br>parameter in the backup file. This parameter will remain unchanged in the controller.<br>INFO: Parameter ID "251", named "ANALOG OUT" in the controller, has no matching<br>parameter in the backup file. This parameter will remain unchanged in the controller.<br>INFO: Parameter ID "259", named "LIQUID EYE" in the controller, has no matching<br>parameter in the backup file. This parameter will remain unchanged in the controller.<br>INFO: Parameter ID "260", named "AIR THRESHOLD" in the con | <ul> <li>onfirm that the DS4000 controller is not operating.</li> <li>Click here to enable BACKUP and RESTORE</li> <li>ackup from the DS4000 controller to the PC. Click here to BACKUP</li> <li>estore from the PC to the DS4000 controller. Click here to RESTORE</li> <li>INFO: Parameter ID "249", named "RESERVED", is incompatible with the backup file. This parameter will remain unchanged in the controller.</li> <li>INFO: Parameter D "252", named "FORCE VALUE", is incompatible with the backup file. This parameter will remain unchanged in the controller.</li> <li>INFO: Parameter D "253", named "ANA OUT CALIB LO", is incompatible with the backup file. This parameter will remain unchanged in the controller.</li> <li>INFO: Parameter D "255", named "ANA OUT CALIB HI", is incompatible with the backup file. This parameter will remain unchanged in the controller.</li> <li>INFO: Parameter ID "255", named "RESERVED", is incompatible with the backup file. This parameter will remain unchanged in the controller.</li> <li>INFO: Parameter ID "255", named "LIQUID EYE VALUE", is incompatible with the backup file. This parameter will remain unchanged in the controller.</li> <li>INFO: Parameter ID "257", named "LIQUID EYE VALUE", is incompatible with the backup file. This parameter will remain unchanged in the controller.</li> <li>INFO: Parameter ID "257", named "ANA IN CALIB LO" in the controller. has no matching parameter in the backup file. This parameter will remain unchanged in the controller.</li> <li>INFO: Parameter ID "258", named "LIQUID EYE in the controller, has no matching parameter in the backup file. This parameter will remain unchanged in the controller.</li> <li>INFO: Parameter ID "258", named "LIQUID EYE in the controller, has no matching parameter in the backup file. This parameter will remain unchanged in the controller.</li> <li>INFO: Parameter ID "258", named "LIQUID EYE in the controller, has no matching parameter in the backup file. This parameter will remain unchanged in the controller.</li> <li>INFO: Paramete</li></ul> | otnerwise, unpr                     | edictable pu      | inp benavior i                    | nay occur.                        |                           |                                |                    |
| Click here to enable BACKUP and RESTORE Backup from the DS4000 controller to the PC. Click here to BACKUP Backup from the PC to the DS4000 controller. Click here to RESTORE INFO: Parameter ID "249", named "RESERVED", is incompatible with the backup file. This parameter will remain unchanged in the controller. INFO: Parameter ID "252", named "FORCE VALUE", is incompatible with the backup file. This parameter will remain unchanged in the controller. INFO: Parameter ID "254", named "ANA OUT CALIB LO", is incompatible with the backup file. This parameter will remain unchanged in the controller. INFO: Parameter ID "254", named "ANA OUT CALIB HI", is incompatible with the backup file. This parameter will remain unchanged in the controller. INFO: Parameter ID "255", named "RESERVED", is incompatible with the backup file. This parameter ID "256", named "LQUID EVE VALUE", is incompatible with the backup file. This parameter Will remain unchanged in the controller. INFO: Parameter ID "256", named "LQUID EVE VALUE", is incompatible with the backup file. This parameter Will remain unchanged in the controller. INFO: Parameter ID "256", named "LQUID EVE VALUE", is incompatible with the backup file. This parameter Will remain unchanged in the controller. INFO: Parameter ID "257", named "LQUID EVE VALUE", is nompatible with the backup file. This parameter will remain unchanged in the controller. INFO: Parameter ID "257", named "LQUID EVE VALUE", is nompatible with the backup file. This parameter will remain unchanged in the controller. INFO: Parameter ID "257", named "LQUID EVE VALUE", is nompatible with the backup file. This parameter will remain unchanged in the controller. INFO: Parameter ID "257", named "LQUID EVE The controller. INFO: Parameter ID "258", named "LQUID EVE "In the controller, has no matching parameter in the backup file. This parameter will remain unchanged in the controller. INFO: Parameter ID "256", named "LQUID EVE "In the controller, has no matching parameter in the backup file. This parameter will rema                                                       | <ul> <li>Click here to enable BACKUP and RESTORE</li> <li>ackup from the DS4000 controller to the PC. Click here to BACKUP</li> <li>estore from the PC to the DS4000 controller. Click here to RESTORE</li> <li>INFO: Parameter ID "249", named "RESERVED", is incompatible with the backup file. This parameter will remain unchanged in the controller.</li> <li>INFO: Parameter D "252", named "FORCE VALUE", is incompatible with the backup file. This parameter will remain unchanged in the controller.</li> <li>INFO: Parameter D "253", named "ANA OUT CALIB LO", is incompatible with the backup file. This parameter will remain unchanged in the controller.</li> <li>INFO: Parameter D "255", named "ANA OUT CALIB HI", is incompatible with the backup file. This parameter will remain unchanged in the controller.</li> <li>INFO: Parameter ID "255", named "RESERVED", is incompatible with the backup file. This parameter ID "255", named "RESERVED", is incompatible with the backup file. This parameter ID "255", named "LIQUID EYE VALUE", is incompatible with the backup file. This parameter will remain unchanged in the controller.</li> <li>INFO: Parameter ID "257", named "LIQUID EYE VALUE", is incompatible with the backup file. This parameter will remain unchanged in the controller.</li> <li>INFO: Parameter D "257", named "LIQUID EYE VALUE", is incompatible with the backup file. This parameter will remain unchanged in the controller.</li> <li>INFO: Parameter ID "257", named "ANA IN CALIB LO" in the controller, has no matching parameter in the backup file. This parameter will remain unchanged in the controller.</li> <li>INFO: Parameter ID "258", named "LIQUID EYE in the controller, has no matching parameter in the backup file. This parameter will remain unchanged in the controller.</li> <li>INFO: Parameter ID "257", named "ANA IN CALIB LO" in the controller, has no matching parameter in the backup file. This parameter will remain unchanged in the controller.</li> <li>INFO: Parameter ID "258", named "LIQUID EYE' in the controller, has no mat</li></ul> | Confirm that the                    | 2 DS4000 co       | ntroller is not o                 | operating.                        |                           |                                |                    |
| <ul> <li>Backup from the DS4000 controller to the PC. Click here to BACKUP</li> <li>Restore from the PC to the DS4000 controller. Click here to RESTORE</li> <li>INFO: Parameter ID "249", named "RESERVED", is incompatible with the backup file. This parameter will remain unchanged in the controller.</li> <li>INFO: Parameter ID "252", named "ANA OUT CALIB LO", is incompatible with the backup file. This parameter will remain unchanged in the controller.</li> <li>INFO: Parameter ID "253", named "ANA OUT CALIB HI", is incompatible with the backup file. This parameter will remain unchanged in the controller.</li> <li>INFO: Parameter ID "254", named "ANA OUT CALIB HI", is incompatible with the backup file. This parameter will remain unchanged in the controller.</li> <li>INFO: Parameter ID "255", named "RESERVED", is incompatible with the backup file. This parameter will remain unchanged in the controller.</li> <li>INFO: Parameter ID "255", named "LIQUID EYE VALUE", is incompatible with the backup file. This parameter will remain unchanged in the controller.</li> <li>INFO: Parameter ID "257", named "ANALOG UT" in the controller.</li> <li>INFO: Parameter ID "257", named "ANALOG OUT" in the controller, has no matching parameter in the backup file. This parameter will remain unchanged in the controller.</li> <li>INFO: Parameter ID "255", named "LQUID EYE" in the controller, has no matching parameter in the backup file. This parameter will remain unchanged in the controller.</li> <li>INFO: Parameter ID "255", named "LQUID EYE" in the controller, has no matching parameter in the backup file. This parameter will remain unchanged in the controller.</li> <li>INFO: Parameter ID "255", named "LQUID EYE" in the controller, has no matching parameter in the backup file. This parameter will remain unchanged in the controller.</li> <li>INFO: Parameter ID "255", named "ANALOG OUT" in the controller, has no matching parameter in the backup file. This parameter will remain unchanged in the controller.</li> <li>INFO: Parameter ID "255", n</li></ul>                                             | <ul> <li>ackup from the DS4000 controller to the PC. Click here to BACKUP?</li> <li>estore from the PC to the DS4000 controller. Click here to RESTORE</li> <li>INFO: Parameter ID "249", named "RESERVED", is incompatible with the backup file. This parameter will remain unchanged in the controller.</li> <li>INFO: Parameter ID "252", named "FORCE VALUE", is incompatible with the backup file. This parameter will remain unchanged in the controller.</li> <li>INFO: Parameter ID "254", named "ANA OUT CALIB LO", is incompatible with the backup file. This parameter will remain unchanged in the controller.</li> <li>INFO: Parameter ID "254", named "ANA OUT CALIB HI", is incompatible with the backup file. This parameter will remain unchanged in the controller.</li> <li>INFO: Parameter ID "255", named "RESERVED", is incompatible with the backup file. This parameter will remain unchanged in the controller.</li> <li>INFO: Parameter ID "256", named "LQUID EYE VALUE", is incompatible with the backup file. This parameter will remain unchanged in the controller.</li> <li>INFO: Parameter ID "256", named "LQUID EYE VALUE", is incompatible with the backup file. This parameter will remain unchanged in the controller.</li> <li>INFO: Parameter ID "257", named "ANA IN CALIB LO" in the controller, has no matching parameter in the backup file. This parameter will remain unchanged in the controller.</li> <li>INFO: Parameter ID "251", named "ANALOG OUT" in the controller, has no matching parameter in the backup file. This parameter will remain unchanged in the controller.</li> <li>INFO: Parameter ID "259", named "LQUID EYE" in the controller, has no matching parameter in the backup file. This parameter will remain unchanged in the controller.</li> <li>INFO: Parameter ID "259", named "LQUID EYE" in the controller, has no matching parameter in the backup file. This parameter will remain unchanged in the controller.</li> <li>INFO: Parameter ID "260", named "LQUID THRESHOLD" in the controller, has no matching parameter in the backup file. This p</li></ul> | Click here to e                     | nable BACK        | UP and REST                       | ORE                               |                           |                                |                    |
| <ul> <li>Restore from the PC to the DS4000 controller. Click here to RESTORE</li> <li>INFO: Parameter ID "249", named "RESERVED", is incompatible with the backup file. This parameter will remain unchanged in the controller.</li> <li>INFO: Parameter ID "252", named "CRCE VALUE", is incompatible with the backup file. This parameter will remain unchanged in the controller.</li> <li>INFO: Parameter ID "253", named "ANA OUT CALIB ID", is incompatible with the backup file. This parameter will remain unchanged in the controller.</li> <li>INFO: Parameter ID "254", named "ANA OUT CALIB HI", is incompatible with the backup file. This parameter will remain unchanged in the controller.</li> <li>INFO: Parameter ID "255", named "RESERVED", is incompatible with the backup file. This parameter will remain unchanged in the controller.</li> <li>INFO: Parameter ID "255", named "LQUID EYE VALUE", is incompatible with the backup file. This parameter will remain unchanged in the controller.</li> <li>INFO: Parameter ID "255", named "LQUID EYE STATUS", is incompatible with the backup file. This parameter will remain unchanged in the controller.</li> <li>INFO: Parameter ID "257", named "LQUID EYE STATUS", is incompatible with the backup file. This parameter will remain unchanged in the controller.</li> <li>INFO: Parameter ID "247", named "ANA IN CALIB LO" in the controller, has no matching parameter in the backup file. This parameter will remain unchanged in the controller.</li> <li>INFO: Parameter ID "259", named "LQUID EYE" in the controller, has no matching parameter in the backup file. This parameter will remain unchanged in the controller.</li> <li>INFO: Parameter ID "259", named "LQUID EYE" in the controller, has no matching parameter in the backup file. This parameter will remain unchanged in the controller.</li> <li>INFO: Parameter ID "259", named "LQUID THEENOLD" in the controller, has no matching parameter in the backup file. This parameter will remain unchanged in the controller.</li> <li>INFO: Parameter ID "261", named "AIR</li></ul>                                             | <ul> <li>estore from the PC to the DS4000 controller. Click here to RESTORE</li> <li>INFO: Parameter ID "249", named "RESERVED", is incompatible with the backup file. This parameter will remain unchanged in the controller.</li> <li>INFO: Parameter ID "252", named "FORCE VALUE", is incompatible with the backup file. This parameter will remain unchanged in the controller.</li> <li>INFO: Parameter ID "253", named "ANA OUT CALIB LO", is incompatible with the backup file. This parameter will remain unchanged in the controller.</li> <li>INFO: Parameter ID "254", named "ANA OUT CALIB HI", is incompatible with the backup file. This parameter will remain unchanged in the controller.</li> <li>INFO: Parameter ID "255", named "RESERVED", is incompatible with the backup file. This parameter will remain unchanged in the controller.</li> <li>INFO: Parameter ID "256", named "LIQUID EYE VALUE", is incompatible with the backup file. This parameter will remain unchanged in the controller.</li> <li>INFO: Parameter ID "257", named "LIQUID EYE VALUE", is incompatible with the backup file. This parameter will remain unchanged in the controller.</li> <li>INFO: Parameter ID "257", named "ANA IN CALIB LO" in the controller, has no matching parameter in the backup file. This parameter will remain unchanged in the controller.</li> <li>INFO: Parameter ID "251", named "ANA IN CALIB LO" in the controller, has no matching parameter in the backup file. This parameter will remain unchanged in the controller.</li> <li>INFO: Parameter ID "258", named "LIQUID EYE" in the controller, has no matching parameter in the backup file. This parameter will remain unchanged in the controller.</li> <li>INFO: Parameter ID "259", named "DETECTION" in the controller, has no matching parameter in the backup file. This parameter will remain unchanged in the controller.</li> <li>INFO: Parameter ID "260", named "ANALOG OUT" in the controller, has no matching parameter in the backup file. This parameter will remain unchanged in the controller.</li> <li>INFO: Paramet</li></ul> | Backup from the                     | e DS4000 co       | ntroller to the                   | PC. Click here                    | e to BACKUP               |                                |                    |
| <ul> <li>Restore from the PC to the DS4000 controller. Click here to RESTORE</li> <li>INFO: Parameter ID "249", named "RESERVED", is incompatible with the backup file. This parameter will remain unchanged in the controller.</li> <li>INFO: Parameter ID "252", named "FORCE VALUE", is incompatible with the backup file. This parameter will remain unchanged in the controller.</li> <li>INFO: Parameter ID "253", named "ANA OUT CALIB LO", is incompatible with the backup file. This parameter will remain unchanged in the controller.</li> <li>INFO: Parameter ID "254", named "ANA OUT CALIB LO", is incompatible with the backup file. This parameter will remain unchanged in the controller.</li> <li>INFO: Parameter ID "255", named "RESERVED", is incompatible with the backup file. This parameter will remain unchanged in the controller.</li> <li>INFO: Parameter ID "255", named "RESERVED", is incompatible with the backup file. This parameter will remain unchanged in the controller.</li> <li>INFO: Parameter ID "255", named "LIQUID EYE VALUE", is incompatible with the backup file. This parameter will remain unchanged in the controller.</li> <li>INFO: Parameter ID "257", named "LIQUID EYE STATUS", is incompatible with the backup file. This parameter will remain unchanged in the controller.</li> <li>INFO: Parameter ID "251", named "ANA IN CALIB LO" in the controller, has no matching parameter in the backup file. This parameter will remain unchanged in the controller.</li> <li>INFO: Parameter ID "251", named "ANALOG OUT" in the controller, has no matching parameter in the backup file. This parameter will remain unchanged in the controller.</li> <li>INFO: Parameter ID "259", named "EVECTION" in the controller, has no matching parameter in the backup file. This parameter will remain unchanged in the controller.</li> <li>INFO: Parameter ID "261", named "AIR THRESHOLD" in the controller, has no matching parameter in the backup file. This parameter will remain unchanged in the controller.</li> <li>INFO: Parameter ID "261", named "SOURCE OF</li></ul>                                             | <ul> <li>estore from the PC to the DS4000 controller. Click here to RESTORE</li> <li>INFO: Parameter ID "249", named "RESERVED", is incompatible with the backup file. This parameter will remain unchanged in the controller.</li> <li>INFO: Parameter ID "252", named "FORCE VALUE", is incompatible with the backup file. This parameter will remain unchanged in the controller.</li> <li>INFO: Parameter ID "253", named "ANA OUT CALIB LO", is incompatible with the backup file. This parameter will remain unchanged in the controller.</li> <li>INFO: Parameter ID "254", named "ANA OUT CALIB HI", is incompatible with the backup file. This parameter will remain unchanged in the controller.</li> <li>INFO: Parameter ID "255", named "RESERVED", is incompatible with the backup file. This parameter will remain unchanged in the controller.</li> <li>INFO: Parameter ID "255", named "LIQUID EYE VALUE", is incompatible with the backup file. This parameter will remain unchanged in the controller.</li> <li>INFO: Parameter ID "255", named "LIQUID EYE STATUS", is incompatible with the backup file. This parameter will remain unchanged in the controller.</li> <li>INFO: Parameter ID "257", named "ANA IN CALIB LO" in the controller, has no matching parameter will remain unchanged in the controller.</li> <li>INFO: Parameter ID "257", named "ANALOG OUT" in the controller, has no matching parameter in the backup file. This parameter will remain unchanged in the controller.</li> <li>INFO: Parameter ID "258", named "LIQUID EYE" in the controller, has no matching parameter in the backup file. This parameter will remain unchanged in the controller.</li> <li>INFO: Parameter ID "258", named "LIQUID THRESHOLD" in the controller, has no matching parameter in the backup file. This parameter will remain unchanged in the controller.</li> <li>INFO: Parameter ID "260", named "ANATOG OUT" in the controller, has no matching parameter in the backup file. This parameter will remain unchanged in the controller.</li> <li>INFO: Parameter ID "261", named "ANATOG OUT"</li></ul>  |                                     |                   |                                   |                                   |                           |                                |                    |
| <ul> <li>INFO: Parameter ID "249", named "RESERVED", is incompatible with the backup file. This parameter will remain unchanged in the controller.</li> <li>INFO: Parameter ID "252", named "FORCE VALUE", is incompatible with the backup file. This parameter will remain unchanged in the controller.</li> <li>INFO: Parameter ID "253", named "ANA OUT CALIB LO", is incompatible with the backup file. This parameter will remain unchanged in the controller.</li> <li>INFO: Parameter ID "255", named "ANA OUT CALIB HI", is incompatible with the backup file. This parameter will remain unchanged in the controller.</li> <li>INFO: Parameter ID "255", named "RESERVED", is incompatible with the backup file. This parameter will remain unchanged in the controller.</li> <li>INFO: Parameter ID "255", named "LQUID EYE VALUE", is incompatible with the backup file. This parameter will remain unchanged in the controller.</li> <li>INFO: Parameter ID "257", named "LQUID EYE STATUS", is incompatible with the backup file. This parameter will remain unchanged in the controller.</li> <li>INFO: Parameter ID "257", named "ANA IN CALIB LO" in the controller, has no matching parameter in the backup file. This parameter will remain unchanged in the controller.</li> <li>INFO: Parameter ID "251", named "ANALOG OUT" in the controller, has no matching parameter in the backup file. This parameter will remain unchanged in the controller.</li> <li>INFO: Parameter ID "259", named "ENECTION" in the controller, has no matching parameter in the backup file. This parameter will remain unchanged in the controller.</li> <li>INFO: Parameter ID "259", named "LQUID EYE in the controller, has no matching parameter in the backup file. This parameter will remain unchanged in the controller.</li> <li>INFO: Parameter ID "259", named "ANALOG OUT" in the controller, has no matching parameter in the backup file. This parameter will remain unchanged in the controller.</li> <li>INFO: Parameter ID "259", named "LQUID THRESHOLD" in the controller. As no matching parameter in t</li></ul>                                             | <ul> <li>INFO: Parameter ID "249", named "RESERVED", is incompatible with the backup file. This parameter will remain unchanged in the controller.</li> <li>INFO: Parameter ID "252", named "FORCE VALUE", is incompatible with the backup file. This parameter will remain unchanged in the controller.</li> <li>INFO: Parameter ID "253", named "ANA OUT CALIB LO", is incompatible with the backup file. This parameter will remain unchanged in the controller.</li> <li>INFO: Parameter ID "254", named "ANA OUT CALIB HI", is incompatible with the backup file. This parameter will remain unchanged in the controller.</li> <li>INFO: Parameter ID "255", named "RESERVED", is incompatible with the backup file. This parameter will remain unchanged in the controller.</li> <li>INFO: Parameter ID "255", named "RESERVED", is incompatible with the backup file. This parameter will remain unchanged in the controller.</li> <li>INFO: Parameter ID "255", named "LQUID EYE VALUE", is incompatible with the backup file. This parameter will remain unchanged in the controller.</li> <li>INFO: Parameter ID "257", named "ANA IN CALIB LO" in the controller, has no matching parameter in the backup file. This parameter will remain unchanged in the controller.</li> <li>INFO: Parameter ID "251", named "ANALOG OUT" in the controller, has no matching parameter in the backup file. This parameter will remain unchanged in the controller.</li> <li>INFO: Parameter ID "251", named "LQUID EYE" in the controller, has no matching parameter in the backup file. This parameter will remain unchanged in the controller.</li> <li>INFO: Parameter ID "259", named "LQUID EYE" in the controller, has no matching parameter in the backup file. This parameter will remain unchanged in the controller.</li> <li>INFO: Parameter ID "259", named "LQUID EYE" in the controller, has no matching parameter in the backup file. This parameter will remain unchanged in the controller.</li> <li>INFO: Parameter ID "260", named "LQUID THRESHOLD" in the controller, has no matching parameter in the bac</li></ul> | Restore from th                     | e PC to the [     | OS4000 contro                     | ller. Click hen                   | e to RESTORE              |                                |                    |
| <ul> <li>INFO: Parameter ID "252", named "FORCE VALUE", is incompatible with the backup file. This parameter will remain unchanged in the controller.</li> <li>INFO: Parameter ID "253", named "ANA OUT CALIB LO", is incompatible with the backup file. This parameter will remain unchanged in the controller.</li> <li>INFO: Parameter ID "254", named "ANA OUT CALIB HI", is incompatible with the backup file. This parameter will remain unchanged in the controller.</li> <li>INFO: Parameter ID "254", named "ANA OUT CALIB HI", is incompatible with the backup file. This parameter will remain unchanged in the controller.</li> <li>INFO: Parameter ID "256", named "LIQUID EYE VALUE", is incompatible with the backup file. This parameter will remain unchanged in the controller.</li> <li>INFO: Parameter ID "256", named "LIQUID EYE VALUE", is incompatible with the backup file. This parameter will remain unchanged in the controller.</li> <li>INFO: Parameter ID "257", named "LIQUID EYE VALUE", is incompatible with the backup file. This parameter will remain unchanged in the controller.</li> <li>INFO: Parameter ID "257", named "ANA IN CALIB LO" in the controller, has no matching parameter in the backup file. This parameter will remain unchanged in the controller.</li> <li>INFO: Parameter ID "258", named "ANALOG OUT" in the controller, has no matching parameter in the backup file. This parameter will remain unchanged in the controller.</li> <li>INFO: Parameter ID "259", named "LIQUID EYE" in the controller, has no matching parameter in the backup file. This parameter will remain unchanged in the controller.</li> <li>INFO: Parameter ID "259", named "LIQUID EYE" in the controller, has no matching parameter in the backup file. This parameter will remain unchanged in the controller.</li> <li>INFO: Parameter ID "259", named "LIQUID EYE" in the controller, has no matching parameter in the backup file. This parameter will remain unchanged in the controller.</li> <li>INFO: Parameter ID "260", named "LIQUID THRESHOLD" in the controller, has no</li></ul>                                              | <ul> <li>INFO: Parameter ID "252", named "FORCE VALUE", is incompatible with the backup file. This parameter will remain unchanged in the controller.</li> <li>INFO: Parameter ID "253", named "ANA OUT CALIB LO", is incompatible with the backup file. This parameter will remain unchanged in the controller.</li> <li>INFO: Parameter ID "254", named "ANA OUT CALIB HI", is incompatible with the backup file. This parameter will remain unchanged in the controller.</li> <li>INFO: Parameter ID "254", named "ANA OUT CALIB HI", is incompatible with the backup file. This parameter will remain unchanged in the controller.</li> <li>INFO: Parameter ID "256", named "RESERVED", is incompatible with the backup file. This parameter will remain unchanged in the controller.</li> <li>INFO: Parameter ID "256", named "LIQUID EYE VALUE", is incompatible with the backup file. This parameter will remain unchanged in the controller.</li> <li>INFO: Parameter ID "257", named "LIQUID EYE VALUE", is incompatible with the backup file. This parameter will remain unchanged in the controller.</li> <li>INFO: Parameter ID "257", named "LIQUID EYE STATUS", is incompatible with the backup file. This parameter will remain unchanged in the controller.</li> <li>INFO: Parameter ID "257", named "ANALOG OUT" in the controller, has no matching parameter in the backup file. This parameter will remain unchanged in the controller.</li> <li>INFO: Parameter ID "258", named "LQUID EYE" in the controller, has no matching parameter in the backup file. This parameter will remain unchanged in the controller.</li> <li>INFO: Parameter ID "258", named "LQUID THRESHOLD" in the controller, has no matching parameter in the backup file. This parameter will remain unchanged in the controller.</li> <li>INFO: Parameter ID "260", named "LQUID THRESHOLD" in the controller, has no matching parameter in the backup file. This parameter will remain unchanged in the controller.</li> <li>INFO: Parameter ID "261", named "AIR THRESHOLD" in the controller, has no matching parameter in the</li></ul>  | INFO: Pa                            | ramotor ID "      | 249" named "                      | DESEDVED" in                      | incompatible w            | ith the back                   | up file. This      |
| <ul> <li>INFO: Parameter ID "252", named "FORCE VALUE", is incompatible with the backup file. This parameter will remain unchanged in the controller.</li> <li>INFO: Parameter ID "253", named "ANA OUT CALIB LO", is incompatible with the backup file. This parameter will remain unchanged in the controller.</li> <li>INFO: Parameter ID "254", named "ANA OUT CALIB HI", is incompatible with the backup file. This parameter will remain unchanged in the controller.</li> <li>INFO: Parameter ID "256", named "RESERVED", is incompatible with the backup file. This parameter will remain unchanged in the controller.</li> <li>INFO: Parameter ID "256", named "LIQUID EYE VALUE", is incompatible with the backup file. This parameter will remain unchanged in the controller.</li> <li>INFO: Parameter ID "256", named "LIQUID EYE VALUE", is incompatible with the backup file. This parameter will remain unchanged in the controller.</li> <li>INFO: Parameter ID "257", named "LIQUID EYE STATUS", is incompatible with the backup file. This parameter will remain unchanged in the controller.</li> <li>INFO: Parameter ID "257", named "ANA IN CALIB LO" in the controller, has no matching parameter in the backup file. This parameter will remain unchanged in the controller.</li> <li>INFO: Parameter ID "258", named "LIQUID EYE" in the controller, has no matching parameter in the backup file. This parameter will remain unchanged in the controller.</li> <li>INFO: Parameter ID "258", named "LIQUID EYE" in the controller, has no matching parameter in the backup file. This parameter will remain unchanged in the controller.</li> <li>INFO: Parameter ID "259", named "LIQUID EYE" in the controller, has no matching parameter in the backup file. This parameter will remain unchanged in the controller.</li> <li>INFO: Parameter ID "250", named "LIQUID THRESHOLD" in the controller, has no matching parameter in the backup file. This parameter will remain unchanged in the controller.</li> <li>INFO: Parameter ID "260",</li></ul>                                                                                                  | <ul> <li>INFO: Parameter ID "252", named "FORCE VALUE", is incompatible with the backup file. This parameter will remain unchanged in the controller.</li> <li>INFO: Parameter ID "253", named "ANA OUT CALIB LO", is incompatible with the backup file. This parameter will remain unchanged in the controller.</li> <li>INFO: Parameter ID "254", named "ANA OUT CALIB HI", is incompatible with the backup file. This parameter will remain unchanged in the controller.</li> <li>INFO: Parameter ID "255", named "RESERVED", is incompatible with the backup file. This parameter will remain unchanged in the controller.</li> <li>INFO: Parameter ID "256", named "LIQUID EYE VALUE", is incompatible with the backup file. This parameter will remain unchanged in the controller.</li> <li>INFO: Parameter ID "256", named "LIQUID EYE VALUE", is incompatible with the backup file. This parameter will remain unchanged in the controller.</li> <li>INFO: Parameter ID "257", named "ANA NI CALIB LO" in the controller, has no matching parameter in the backup file. This parameter will remain unchanged in the controller.</li> <li>INFO: Parameter ID "251", named "ANA IN CALIB LO" in the controller, has no matching parameter in the backup file. This parameter will remain unchanged in the controller.</li> <li>INFO: Parameter ID "258", named "LIQUID EYE" in the controller, has no matching parameter in the backup file. This parameter will remain unchanged in the controller.</li> <li>INFO: Parameter ID "258", named "DETECTION" in the controller, has no matching parameter in the backup file. This parameter will remain unchanged in the controller.</li> <li>INFO: Parameter ID "259", named "ANA THRESHOLD" in the controller, has no matching parameter in the backup file. This parameter will remain unchanged in the controller.</li> <li>INFO: Parameter ID "269", named "LIQUID THRESHOLD" in the controller, has no matching parameter in the backup file. This parameter will remain unchanged in the controller.</li> <li>INFO: Parameter ID "260", named "AIR THRESHOLD" in t</li></ul> | paramete                            | r will remain     | unchanged ir                      | the controller                    |                           | Itil the back                  | up nie. mis        |
| <ul> <li>This parameter will remain unchanged in the controller.</li> <li>INFO: Parameter ID "253", named "ANA OUT CALIB LO", is incompatible with the backup file. This parameter will remain unchanged in the controller.</li> <li>INFO: Parameter ID "254", named "ANA OUT CALIB HI", is incompatible with the backup file. This parameter will remain unchanged in the controller.</li> <li>INFO: Parameter ID "256", named "RESERVED", is incompatible with the backup file. This parameter will remain unchanged in the controller.</li> <li>INFO: Parameter ID "256", named "LIQUID EYE VALUE", is incompatible with the backup file. This parameter will remain unchanged in the controller.</li> <li>INFO: Parameter ID "257", named "LIQUID EYE STATUS", is incompatible with the backup file. This parameter will remain unchanged in the controller.</li> <li>INFO: Parameter ID "257", named "LIQUID EYE STATUS", is incompatible with the backup file. This parameter will remain unchanged in the controller.</li> <li>INFO: Parameter ID "251", named "ANA IN CALIB LO" in the controller, has no matching parameter in the backup file. This parameter will remain unchanged in the controller.</li> <li>INFO: Parameter ID "251", named "ANALOG OUT" in the controller, has no matching parameter in the backup file. This parameter will remain unchanged in the controller.</li> <li>INFO: Parameter ID "258", named "LIQUID EYE" in the controller, has no matching parameter in the backup file. This parameter will remain unchanged in the controller.</li> <li>INFO: Parameter ID "259", named "LIQUID EYE" in the controller, has no matching parameter in the backup file. This parameter will remain unchanged in the controller.</li> <li>INFO: Parameter ID "260", named "LIQUID THRESHOLD" in the controller.</li> <li>INFO: Parameter ID "261", named "AIR THRESHOLD" in the controller, has no matching parameter in the backup file. This parameter will remain unchanged in the controller.</li> <li>INFO: Parameter ID "262", named "SOURCE INTENSITY" in the controller, has no matching</li></ul>                                              | <ul> <li>This parameter will remain unchanged in the controller.</li> <li>INFO: Parameter ID "253", named "ANA OUT CALIB LO", is incompatible with the backup file. This parameter will remain unchanged in the controller.</li> <li>INFO: Parameter ID "254", named "ANA OUT CALIB HI", is incompatible with the backup file. This parameter will remain unchanged in the controller.</li> <li>INFO: Parameter ID "255", named "RESERVED", is incompatible with the backup file. This parameter will remain unchanged in the controller.</li> <li>INFO: Parameter ID "256", named "LIQUID EYE VALUE", is incompatible with the backup file. This parameter will remain unchanged in the controller.</li> <li>INFO: Parameter ID "257", named "LIQUID EYE STATUS", is incompatible with the backup file. This parameter will remain unchanged in the controller.</li> <li>INFO: Parameter ID "257", named "ANA IN CALIB LO" in the controller, has no matching parameter in the backup file. This parameter will remain unchanged in the controller.</li> <li>INFO: Parameter ID "247", named "ANA IN CALIB LO" in the controller, has no matching parameter in the backup file. This parameter will remain unchanged in the controller.</li> <li>INFO: Parameter ID "251", named "LIQUID EYE" in the controller, has no matching parameter in the backup file. This parameter will remain unchanged in the controller.</li> <li>INFO: Parameter ID "258", named "LIQUID EYE" in the controller, has no matching parameter in the backup file. This parameter will remain unchanged in the controller.</li> <li>INFO: Parameter ID "260", named "LIQUID THRESHOLD" in the controller, has no matching parameter in the backup file. This parameter will remain unchanged in the controller.</li> <li>INFO: Parameter ID "261", named "AIR THRESHOLD" in the controller, has no matching parameter in the backup file. This parameter will remain unchanged in the controller.</li> <li>INFO: Parameter ID "261", named "SOURCE INTENSITY" in the controller, has no matching parameter in the backup file. This parameter will</li></ul> | INFO: Participation                 | rameter ID "2     | 252", named "I                    | FORCE VALUE"                      | , is incompatibl          | e with the b                   | ackup file.        |
| <ul> <li>INFO: Parameter ID "255", named "ANA OUT CALIB ED" is incompatible with the backup file. This parameter Will remain unchanged in the controller.</li> <li>INFO: Parameter ID "255", named "RESERVED", is incompatible with the backup file. This parameter will remain unchanged in the controller.</li> <li>INFO: Parameter ID "256", named "LIQUID EYE VALUE", is incompatible with the backup file. This parameter will remain unchanged in the controller.</li> <li>INFO: Parameter ID "257", named "LIQUID EYE VALUE", is incompatible with the backup file. This parameter Will remain unchanged in the controller.</li> <li>INFO: Parameter ID "257", named "LIQUID EYE STATUS", is incompatible with the backup file. This parameter Will remain unchanged in the controller.</li> <li>INFO: Parameter ID "247", named "ANA IN CALIB LO" in the controller, has no matching parameter in the backup file. This parameter will remain unchanged in the controller.</li> <li>INFO: Parameter ID "251", named "ANA IN CALIB LO" in the controller, has no matching parameter in the backup file. This parameter will remain unchanged in the controller.</li> <li>INFO: Parameter ID "258", named "LIQUID EYE" in the controller, has no matching parameter in the backup file. This parameter will remain unchanged in the controller.</li> <li>INFO: Parameter ID "259", named "DETECTION" in the controller, has no matching parameter in the backup file. This parameter will remain unchanged in the controller.</li> <li>INFO: Parameter ID "260", named "LIQUID THRESHOLD" in the controller, has no matching parameter in the backup file. This parameter will remain unchanged in the controller.</li> <li>INFO: Parameter ID "261", named "AIR THRESHOLD" in the controller, has no matching parameter in the backup file. This parameter will remain unchanged in the controller.</li> <li>INFO: Parameter ID "261", named "SOURCE INTENSITY" in the controller, has no matching parameter in the backup file. This parameter will remain unchanged in the controller.</li> <li>INFO: Parameter ID "2</li></ul>                                             | <ul> <li>INFO: Parameter ID "253", named "ANA OUT CALIB HI", is incompatible with the backup file. This parameter will remain unchanged in the controller.</li> <li>INFO: Parameter ID "254", named "ANA OUT CALIB HI", is incompatible with the backup file. This parameter will remain unchanged in the controller.</li> <li>INFO: Parameter ID "256", named "LIQUID EYE VALUE", is incompatible with the backup file. This parameter will remain unchanged in the controller.</li> <li>INFO: Parameter ID "257", named "LIQUID EYE VALUE", is incompatible with the backup file. This parameter will remain unchanged in the controller.</li> <li>INFO: Parameter ID "257", named "LIQUID EYE STATUS", is incompatible with the backup file. This parameter will remain unchanged in the controller.</li> <li>INFO: Parameter ID "257", named "ANA IN CALIB LO" in the controller, has no matching parameter in the backup file. This parameter will remain unchanged in the controller.</li> <li>INFO: Parameter ID "251", named "ANA IN CALIB LO" in the controller, has no matching parameter in the backup file. This parameter will remain unchanged in the controller.</li> <li>INFO: Parameter ID "258", named "LIQUID EYE" in the controller, has no matching parameter in the backup file. This parameter will remain unchanged in the controller.</li> <li>INFO: Parameter ID "258", named "LIQUID EYE" in the controller, has no matching parameter in the backup file. This parameter will remain unchanged in the controller.</li> <li>INFO: Parameter ID "259", named "LIQUID THRESHOLD" in the controller, has no matching parameter in the backup file. This parameter will remain unchanged in the controller.</li> <li>INFO: Parameter ID "261", named "AIR THRESHOLD" in the controller, has no matching parameter in the backup file. This parameter will remain unchanged in the controller.</li> <li>INFO: Parameter ID "261", named "AIR THRESHOLD" in the controller, has no matching parameter in the backup file. This parameter will remain unchanged in the controller.</li> <li>INFO: Paramete</li></ul> | This para                           | meter will re     | main unchang                      | ed in the contr                   | roller.<br>IBLO" is incom | natible with                   | the backup         |
| <ul> <li>INFO: Parameter ID "254", named "ANA OUT CALIB HI", is incompatible with the backup file. This parameter will remain unchanged in the controller.</li> <li>INFO: Parameter ID "255", named "RESERVED", is incompatible with the backup file. This parameter will remain unchanged in the controller.</li> <li>INFO: Parameter ID "256", named "LIQUID EYE VALUE", is incompatible with the backup file. This parameter will remain unchanged in the controller.</li> <li>INFO: Parameter ID "257", named "LIQUID EYE STATUS", is incompatible with the backup file. This parameter will remain unchanged in the controller.</li> <li>INFO: Parameter ID "257", named "LIQUID EYE STATUS", is incompatible with the backup file. This parameter will remain unchanged in the controller.</li> <li>INFO: Parameter ID "247", named "ANA IN CALIB LO" in the controller, has no matching parameter in the backup file. This parameter will remain unchanged in the controller.</li> <li>INFO: Parameter ID "251", named "ANALOG OUT" in the controller, has no matching parameter in the backup file. This parameter will remain unchanged in the controller.</li> <li>INFO: Parameter ID "258", named "LIQUID EYE" in the controller, has no matching parameter in the backup file. This parameter will remain unchanged in the controller.</li> <li>INFO: Parameter ID "259", named "DETECTION" in the controller, has no matching parameter in the backup file. This parameter will remain unchanged in the controller.</li> <li>INFO: Parameter ID "260", named "LIQUID THRESHOLD" in the controller, has no matching parameter in the backup file. This parameter will remain unchanged in the controller.</li> <li>INFO: Parameter ID "261", named "AIR THRESHOLD" in the controller, has no matching parameter in the backup file. This parameter will remain unchanged in the controller.</li> <li>INFO: Parameter ID "261", named "AIR THRESHOLD" in the controller, has no matching parameter in the backup file. This parameter will remain unchanged in the controller.</li> <li>INFO: Parameter ID "261", n</li></ul>                                             | <ul> <li>INFO: Parameter ID "254", named "ANA OUT CALIB HI", is incompatible with the backup file. This parameter will remain unchanged in the controller.</li> <li>INFO: Parameter ID "255", named "RESERVED", is incompatible with the backup file. This parameter will remain unchanged in the controller.</li> <li>INFO: Parameter ID "256", named "LIQUID EYE VALUE", is incompatible with the backup file. This parameter will remain unchanged in the controller.</li> <li>INFO: Parameter ID "257", named "LIQUID EYE STATUS", is incompatible with the backup file. This parameter will remain unchanged in the controller.</li> <li>INFO: Parameter ID "257", named "LIQUID EYE STATUS", is incompatible with the backup file. This parameter will remain unchanged in the controller.</li> <li>INFO: Parameter ID "247", named "ANA IN CALIB LO" in the controller, has no matching parameter in the backup file. This parameter will remain unchanged in the controller.</li> <li>INFO: Parameter ID "251", named "ANALOG OUT" in the controller, has no matching parameter in the backup file. This parameter will remain unchanged in the controller.</li> <li>INFO: Parameter ID "258", named "LIQUID EYE" in the controller, has no matching parameter in the backup file. This parameter will remain unchanged in the controller.</li> <li>INFO: Parameter ID "259", named "LIQUID EYE" in the controller, has no matching parameter in the backup file. This parameter will remain unchanged in the controller.</li> <li>INFO: Parameter ID "260", named "LIQUID THRESHOLD" in the controller, has no matching parameter in the backup file. This parameter will remain unchanged in the controller.</li> <li>INFO: Parameter ID "261", named "AIR THRESHOLD" in the controller, has no matching parameter in the backup file. This parameter will remain unchanged in the controller.</li> <li>INFO: Parameter ID "261", named "AIR THRESHOLD" in the controller, has no matching parameter in the backup file. This parameter will remain unchanged in the controller.</li> <li>INFO: Parameter ID "261",</li></ul>  | file. This                          | parameter w       | ill remain unch                   | hanged in the c                   | controller.               | patible with                   | the backup         |
| <ul> <li>file. This parameter will remain unchanged in the controller.</li> <li>INFO: Parameter ID "255", named "RESERVED", is incompatible with the backup file. This parameter will remain unchanged in the controller.</li> <li>INFO: Parameter ID "256", named "LIQUID EYE VALUE", is incompatible with the backup file. This parameter ID "257", named "LIQUID EYE STATUS", is incompatible with the backup file. This parameter ID "257", named "ANA IN CALIB LO" in the controller, has no matching parameter in the backup file. This parameter Vill remain unchanged in the controller.</li> <li>INFO: Parameter ID "247", named "ANA IN CALIB LO" in the controller, has no matching parameter in the backup file. This parameter will remain unchanged in the controller.</li> <li>INFO: Parameter ID "251", named "ANALOG OUT" in the controller, has no matching parameter in the backup file. This parameter will remain unchanged in the controller.</li> <li>INFO: Parameter ID "251", named "LIQUID EYE" in the controller, has no matching parameter in the backup file. This parameter will remain unchanged in the controller.</li> <li>INFO: Parameter ID "258", named "LIQUID EYE" in the controller, has no matching parameter in the backup file. This parameter will remain unchanged in the controller.</li> <li>INFO: Parameter ID "259", named "DETECTION" in the controller, has no matching parameter in the backup file. This parameter will remain unchanged in the controller.</li> <li>INFO: Parameter ID "260", named "LIQUID THRESHOLD" in the controller, has no matching parameter in the backup file. This parameter will remain unchanged in the controller.</li> <li>INFO: Parameter ID "261", named "AIR THRESHOLD" in the controller, has no matching parameter in the backup file. This parameter will remain unchanged in the controller.</li> <li>INFO: Parameter ID "261", named "SOURCE INTENSITY" in the controller, has no matching parameter in the backup file. This parameter will remain unchanged in the controller.</li> <li>INFO: Parameter ID "263", named "SOURCE O</li></ul>                                             | <ul> <li>file. This parameter will remain unchanged in the controller.</li> <li>INFO: Parameter ID "255", named "RESERVED", is incompatible with the backup file. This parameter will remain unchanged in the controller.</li> <li>INFO: Parameter ID "256", named "LIQUID EYE VALUE", is incompatible with the backup file. This parameter will remain unchanged in the controller.</li> <li>INFO: Parameter ID "257", named "LIQUID EYE STATUS", is incompatible with the backup file. This parameter will remain unchanged in the controller.</li> <li>INFO: Parameter ID "247", named "ANA IN CALIB LO" in the controller, has no matching parameter in the backup file. This parameter will remain unchanged in the controller.</li> <li>INFO: Parameter ID "251", named "ANA IN CALIB LO" in the controller, has no matching parameter in the backup file. This parameter will remain unchanged in the controller.</li> <li>INFO: Parameter ID "251", named "ANALOG OUT" in the controller, has no matching parameter in the backup file. This parameter will remain unchanged in the controller.</li> <li>INFO: Parameter ID "258", named "LIQUID EYE" in the controller, has no matching parameter in the backup file. This parameter will remain unchanged in the controller.</li> <li>INFO: Parameter ID "259", named "DETECTION" in the controller, has no matching parameter in the backup file. This parameter will remain unchanged in the controller.</li> <li>INFO: Parameter ID "260", named "LIQUID THRESHOLD" in the controller, has no matching parameter in the backup file. This parameter will remain unchanged in the controller.</li> <li>INFO: Parameter ID "261", named "AIR THRESHOLD" in the controller, has no matching parameter in the backup file. This parameter will remain unchanged in the controller.</li> <li>INFO: Parameter ID "261", named "AIR THRESHOLD" in the controller, has no matching parameter in the backup file. This parameter will remain unchanged in the controller.</li> <li>INFO: Parameter ID "262", named "SOURCE INTENSITY" in the controller, has no matching p</li></ul> | • INFO: Pa                          | rameter ID "      | 254", named "/                    | ANA OUT CALI                      | IB HI", is incomp         | batible with                   | the backup         |
| <ul> <li>INFO: Parameter ID "255", named "RESERVED", is incompatible with the backup file. This parameter will remain unchanged in the controller.</li> <li>INFO: Parameter ID "256", named "LIQUID EYE VALUE", is incompatible with the backup file. This parameter ID "257", named "LIQUID EYE STATUS", is incompatible with the backup file. This parameter ID "257", named "ANA IN CALIB LO" in the controller, has no matching parameter in the backup file. This parameter ID "247", named "ANA IN CALIB LO" in the controller, has no matching parameter in the backup file. This parameter will remain unchanged in the controller, has no matching parameter in the backup file. This parameter will remain unchanged in the controller.</li> <li>INFO: Parameter ID "251", named "ANA IN CALIB LO" in the controller, has no matching parameter in the backup file. This parameter will remain unchanged in the controller.</li> <li>INFO: Parameter ID "258", named "ANALOG OUT" in the controller, has no matching parameter in the backup file. This parameter will remain unchanged in the controller.</li> <li>INFO: Parameter ID "258", named "LIQUID EYE" in the controller, has no matching parameter in the backup file. This parameter will remain unchanged in the controller.</li> <li>INFO: Parameter ID "259", named "DETECTION" in the controller, has no matching parameter in the backup file. This parameter will remain unchanged in the controller.</li> <li>INFO: Parameter ID "260", named "LIQUID THRESHOLD" in the controller, has no matching parameter in the backup file. This parameter will remain unchanged in the controller.</li> <li>INFO: Parameter ID "261", named "AIR THRESHOLD" in the controller, has no matching parameter in the backup file. This parameter will remain unchanged in the controller.</li> <li>INFO: Parameter ID "262", named "SOURCE INTENSITY" in the controller, has no matching parameter in the backup file. This parameter will remain unchanged in the controller.</li> <li>INFO: Parameter ID "263", named "PRIME TIME" in the controller, has no</li></ul>                                              | <ul> <li>INFO: Parameter ID "255", named "RESERVED", is incompatible with the backup file. This parameter will remain unchanged in the controller.</li> <li>INFO: Parameter ID "256", named "LIQUID EYE VALUE", is incompatible with the backup file. This parameter will remain unchanged in the controller.</li> <li>INFO: Parameter ID "257", named "LIQUID EYE STATUS", is incompatible with the backup file. This parameter will remain unchanged in the controller.</li> <li>INFO: Parameter ID "247", named "ANA IN CALIB LO" in the controller, has no matching parameter in the backup file. This parameter will remain unchanged in the controller.</li> <li>INFO: Parameter ID "251", named "ANA IN CALIB LO" in the controller, has no matching parameter in the backup file. This parameter will remain unchanged in the controller.</li> <li>INFO: Parameter ID "251", named "ANALOG OUT" in the controller, has no matching parameter in the backup file. This parameter will remain unchanged in the controller.</li> <li>INFO: Parameter ID "258", named "LIQUID EYE" in the controller, has no matching parameter in the backup file. This parameter will remain unchanged in the controller.</li> <li>INFO: Parameter ID "259", named "DETECTION" in the controller, has no matching parameter in the backup file. This parameter will remain unchanged in the controller.</li> <li>INFO: Parameter ID "260", named "LIQUID THRESHOLD" in the controller, has no matching parameter in the backup file. This parameter will remain unchanged in the controller.</li> <li>INFO: Parameter ID "261", named "AIR THRESHOLD" in the controller, has no matching parameter in the backup file. This parameter will remain unchanged in the controller.</li> <li>INFO: Parameter ID "261", named "SOURCE INTENSITY" in the controller, has no matching parameter in the backup file. This parameter will remain unchanged in the controller.</li> <li>INFO: Parameter ID "263", named "SOURCE INTENSITY" in the controller, has no matching parameter in the back</li></ul>                                                 | file. This p                        | parameter wi      | ill remain unch                   | nanged in the c                   | controller.               |                                | 201                |
| <ul> <li>Parameter Will remain Unchanged in the controller.</li> <li>INFO: Parameter ID "256", named "LIQUID EYE VALUE", is incompatible with the backup file. This parameter will remain unchanged in the controller.</li> <li>INFO: Parameter ID "257", named "LIQUID EYE STATUS", is incompatible with the backup file. This parameter will remain unchanged in the controller.</li> <li>INFO: Parameter ID "247", named "ANA IN CALIB LO" in the controller, has no matching parameter in the backup file. This parameter will remain unchanged in the controller.</li> <li>INFO: Parameter ID "251", named "ANALOG OUT" in the controller, has no matching parameter in the backup file. This parameter will remain unchanged in the controller.</li> <li>INFO: Parameter ID "258", named "LIQUID EYE" in the controller, has no matching parameter in the backup file. This parameter will remain unchanged in the controller.</li> <li>INFO: Parameter ID "259", named "DETECTION" in the controller, has no matching parameter in the backup file. This parameter will remain unchanged in the controller.</li> <li>INFO: Parameter ID "259", named "DETECTION" in the controller, has no matching parameter in the backup file. This parameter will remain unchanged in the controller.</li> <li>INFO: Parameter ID "260", named "LIQUID THRESHOLD" in the controller, has no matching parameter in the backup file. This parameter will remain unchanged in the controller.</li> <li>INFO: Parameter ID "261", named "AIR THRESHOLD" in the controller, has no matching parameter in the backup file. This parameter will remain unchanged in the controller.</li> <li>INFO: Parameter ID "262", named "SOURCE INTENSITY" in the controller, has no matching parameter in the backup file. This parameter will remain unchanged in the controller.</li> <li>INFO: Parameter ID "262", named "SOURCE OFFSET" in the controller, has no matching parameter in the backup file. This parameter will remain unchanged in the controller.</li> <li>INFO: Parameter ID "263", named "PRIME TIME" in the controller, has no</li></ul>                                             | <ul> <li>INFO: Parameter ID "256", named "LIQUID EYE VALUE", is incompatible with the backup file. This parameter will remain unchanged in the controller.</li> <li>INFO: Parameter ID "257", named "LIQUID EYE STATUS", is incompatible with the backup file. This parameter ID "247", named "ANA IN CALIB LO" in the controller, has no matching parameter in the backup file. This parameter will remain unchanged in the controller.</li> <li>INFO: Parameter ID "251", named "ANA IN CALIB LO" in the controller, has no matching parameter in the backup file. This parameter will remain unchanged in the controller.</li> <li>INFO: Parameter ID "251", named "ANALOG OUT" in the controller, has no matching parameter in the backup file. This parameter will remain unchanged in the controller.</li> <li>INFO: Parameter ID "258", named "LIQUID EYE" in the controller, has no matching parameter in the backup file. This parameter will remain unchanged in the controller.</li> <li>INFO: Parameter ID "259", named "DETECTION" in the controller, has no matching parameter in the backup file. This parameter will remain unchanged in the controller.</li> <li>INFO: Parameter ID "260", named "LIQUID THRESHOLD" in the controller, has no matching parameter in the backup file. This parameter will remain unchanged in the controller.</li> <li>INFO: Parameter ID "261", named "AIR THRESHOLD" in the controller, has no matching parameter in the backup file. This parameter will remain unchanged in the controller.</li> <li>INFO: Parameter ID "262", named "SOURCE INTENSITY" in the controller, has no matching parameter in the backup file. This parameter will remain unchanged in the controller.</li> <li>INFO: Parameter ID "263", named "SOURCE OFFSET" in the controller, has no matching parameter in the backup file. This parameter will remain unchanged in the controller.</li> <li>INFO: Parameter ID "263", named "PRIME TIME" in the controller, has no matching parameter in the backup file. This parameter will remain unchanged in the controller.</li> <li>INFO: Parameter</li></ul> | <ul> <li>INFO: Parent</li> </ul>    | rameter ID "2     | 255", named "l                    | RESERVED", is i                   | incompatible w            | ith the back                   | up file. This      |
| <ul> <li>File. This parameter will remain unchanged in the controller.</li> <li>INFO: Parameter ID "257", named "LIQUID EYE STATUS", is incompatible with the backup file. This parameter will remain unchanged in the controller.</li> <li>INFO: Parameter ID "247", named "ANA IN CALIB LO" in the controller, has no matching parameter in the backup file. This parameter will remain unchanged in the controller.</li> <li>INFO: Parameter ID "251", named "ANALOG OUT" in the controller, has no matching parameter in the backup file. This parameter will remain unchanged in the controller.</li> <li>INFO: Parameter ID "251", named "ANALOG OUT" in the controller, has no matching parameter in the backup file. This parameter will remain unchanged in the controller.</li> <li>INFO: Parameter ID "258", named "LIQUID EYE" in the controller, has no matching parameter in the backup file. This parameter will remain unchanged in the controller.</li> <li>INFO: Parameter ID "259", named "DETECTION" in the controller, has no matching parameter in the backup file. This parameter will remain unchanged in the controller.</li> <li>INFO: Parameter ID "260", named "LIQUID THRESHOLD" in the controller, has no matching parameter in the backup file. This parameter will remain unchanged in the controller.</li> <li>INFO: Parameter ID "261", named "AIR THRESHOLD" in the controller, has no matching parameter in the backup file. This parameter will remain unchanged in the controller.</li> <li>INFO: Parameter ID "262", named "SOURCE INTENSITY" in the controller, has no matching parameter in the backup file. This parameter will remain unchanged in the controller.</li> <li>INFO: Parameter ID "263", named "SOURCE OFFSET" in the controller, has no matching parameter in the backup file. This parameter will remain unchanged in the controller.</li> <li>INFO: Parameter ID "263", named "PRIME TIME" in the controller, has no matching parameter in the backup file. This parameter will remain unchanged in the controller.</li> <li>INFO: Parameter ID "263", named "PRIME</li></ul>                                             | <ul> <li>File. This parameter will remain unchanged in the controller.</li> <li>INFO: Parameter ID "257", named "LIQUID EYE STATUS", is incompatible with the backup file. This parameter will remain unchanged in the controller.</li> <li>INFO: Parameter ID "247", named "ANA IN CALIB LO" in the controller, has no matching parameter in the backup file. This parameter will remain unchanged in the controller.</li> <li>INFO: Parameter ID "251", named "ANALOG OUT" in the controller, has no matching parameter in the backup file. This parameter will remain unchanged in the controller.</li> <li>INFO: Parameter ID "251", named "ANALOG OUT" in the controller, has no matching parameter in the backup file. This parameter will remain unchanged in the controller.</li> <li>INFO: Parameter ID "258", named "LIQUID EYE" in the controller, has no matching parameter in the backup file. This parameter will remain unchanged in the controller.</li> <li>INFO: Parameter ID "259", named "DETECTION" in the controller, has no matching parameter in the backup file. This parameter will remain unchanged in the controller.</li> <li>INFO: Parameter ID "260", named "LIQUID THRESHOLD" in the controller, has no matching parameter in the backup file. This parameter will remain unchanged in the controller.</li> <li>INFO: Parameter ID "261", named "AIR THRESHOLD" in the controller, has no matching parameter in the backup file. This parameter will remain unchanged in the controller.</li> <li>INFO: Parameter ID "261", named "AIR THRESHOLD" in the controller, has no matching parameter in the backup file. This parameter will remain unchanged in the controller.</li> <li>INFO: Parameter ID "262", named "SOURCE INTENSITY" in the controller, has no matching parameter in the backup file. This parameter will remain unchanged in the controller.</li> <li>INFO: Parameter ID "263", named "SOURCE OFFSET" in the controller, has no matching parameter in the backup file. This parameter will remain unchanged in the controller.</li> <li>INFO: Parameter ID "87", named "PRI</li></ul> | <ul> <li>INFO: Parameter</li> </ul> | rameter ID "      | 256", named "                     |                                   | IUF" is incomp            | atible with t                  | he backup          |
| <ul> <li>INFO: Parameter ID "257", named "LIQUID EYE STATUS", is incompatible with the backup file. This parameter will remain unchanged in the controller.</li> <li>INFO: Parameter ID "247", named "ANA IN CALIB LO" in the controller, has no matching parameter in the backup file. This parameter will remain unchanged in the controller.</li> <li>INFO: Parameter ID "251", named "ANALOG OUT" in the controller, has no matching parameter in the backup file. This parameter will remain unchanged in the controller.</li> <li>INFO: Parameter ID "258", named "ANALOG OUT" in the controller, has no matching parameter in the backup file. This parameter will remain unchanged in the controller.</li> <li>INFO: Parameter ID "258", named "LIQUID EYE" in the controller, has no matching parameter in the backup file. This parameter will remain unchanged in the controller.</li> <li>INFO: Parameter ID "259", named "DETECTION" in the controller, has no matching parameter in the backup file. This parameter will remain unchanged in the controller.</li> <li>INFO: Parameter ID "260", named "LIQUID THRESHOLD" in the controller, has no matching parameter in the backup file. This parameter will remain unchanged in the controller.</li> <li>INFO: Parameter ID "261", named "AIR THRESHOLD" in the controller, has no matching parameter in the backup file. This parameter will remain unchanged in the controller.</li> <li>INFO: Parameter ID "261", named "AIR THRESHOLD" in the controller, has no matching parameter in the backup file. This parameter will remain unchanged in the controller.</li> <li>INFO: Parameter ID "262", named "SOURCE INTENSITY" in the controller, has no matching parameter in the backup file. This parameter will remain unchanged in the controller.</li> <li>INFO: Parameter ID "263", named "SOURCE OFFSET" in the controller, has no matching parameter in the backup file. This parameter will remain unchanged in the controller.</li> <li>INFO: Parameter ID "263", named "PRIME TIME" in the controller, has no matching parameter in the backup fi</li></ul>                                             | <ul> <li>INFO: Parameter ID "257", named "LIQUID EYE STATUS", is incompatible with the backup file. This parameter will remain unchanged in the controller.</li> <li>INFO: Parameter ID "247", named "ANA IN CALIB LO" in the controller, has no matching parameter in the backup file. This parameter will remain unchanged in the controller.</li> <li>INFO: Parameter ID "251", named "ANALOG OUT" in the controller, has no matching parameter in the backup file. This parameter will remain unchanged in the controller.</li> <li>INFO: Parameter ID "251", named "ANALOG OUT" in the controller, has no matching parameter in the backup file. This parameter will remain unchanged in the controller.</li> <li>INFO: Parameter ID "258", named "LIQUID EYE" in the controller, has no matching parameter in the backup file. This parameter will remain unchanged in the controller.</li> <li>INFO: Parameter ID "259", named "DETECTION" in the controller, has no matching parameter in the backup file. This parameter will remain unchanged in the controller.</li> <li>INFO: Parameter ID "260", named "LIQUID THRESHOLD" in the controller, has no matching parameter in the backup file. This parameter will remain unchanged in the controller.</li> <li>INFO: Parameter ID "261", named "AIR THRESHOLD" in the controller, has no matching parameter in the backup file. This parameter will remain unchanged in the controller.</li> <li>INFO: Parameter ID "261", named "SOURCE INTENSITY" in the controller, has no matching parameter in the backup file. This parameter will remain unchanged in the controller.</li> <li>INFO: Parameter ID "263", named "SOURCE OFFSET" in the controller, has no matching parameter in the backup file. This parameter will remain unchanged in the controller.</li> <li>INFO: Parameter ID "263", named "SOURCE OFFSET" in the controller, has no matching parameter in the backup file. This parameter will remain unchanged in the controller.</li> <li>INFO: Parameter ID "263", named "PRIME TIME" in the controller, has no matching parameter in the backup fi</li></ul> | file. This p                        | parameter w       | ill remain unch                   | nanged in the c                   | controller.               | utione with t                  | ne backup          |
| <ul> <li>file. This parameter will remain unchanged in the controller.</li> <li>INFO: Parameter ID "247", named "ANA IN CALIB LO" in the controller, has no matching parameter in the backup file. This parameter will remain unchanged in the controller.</li> <li>INFO: Parameter ID "251", named "ANALOG OUT" in the controller, has no matching parameter in the backup file. This parameter will remain unchanged in the controller.</li> <li>INFO: Parameter ID "258", named "LIQUID EYE" in the controller, has no matching parameter in the backup file. This parameter will remain unchanged in the controller.</li> <li>INFO: Parameter ID "258", named "LIQUID EYE" in the controller, has no matching parameter in the backup file. This parameter will remain unchanged in the controller.</li> <li>INFO: Parameter ID "259", named "DETECTION" in the controller, has no matching parameter in the backup file. This parameter will remain unchanged in the controller.</li> <li>INFO: Parameter ID "260", named "LIQUID THRESHOLD" in the controller, has no matching parameter in the backup file. This parameter will remain unchanged in the controller.</li> <li>INFO: Parameter ID "261", named "AIR THRESHOLD" in the controller, has no matching parameter in the backup file. This parameter will remain unchanged in the controller.</li> <li>INFO: Parameter ID "261", named "AIR THRESHOLD" in the controller, has no matching parameter in the backup file. This parameter will remain unchanged in the controller.</li> <li>INFO: Parameter ID "262", named "SOURCE INTENSITY" in the controller, has no matching parameter in the backup file. This parameter will remain unchanged in the controller.</li> <li>INFO: Parameter ID "263", named "SOURCE OFFSET" in the controller, has no matching parameter in the backup file. This parameter will remain unchanged in the controller.</li> <li>INFO: Parameter ID "263", named "PRIME TIME" in the controller, has no matching parameter in the backup file. This parameter will remain unchanged in the controller.</li> <li>INFO: Parameter</li></ul>                                              | <ul> <li>file. This parameter will remain unchanged in the controller.</li> <li>INFO: Parameter ID "247", named "ANA IN CALIB LO" in the controller, has no matching parameter in the backup file. This parameter will remain unchanged in the controller.</li> <li>INFO: Parameter ID "251", named "ANALOG OUT" in the controller, has no matching parameter in the backup file. This parameter will remain unchanged in the controller.</li> <li>INFO: Parameter ID "258", named "LIQUID EYE" in the controller, has no matching parameter in the backup file. This parameter will remain unchanged in the controller.</li> <li>INFO: Parameter ID "259", named "LIQUID EYE" in the controller, has no matching parameter in the backup file. This parameter will remain unchanged in the controller.</li> <li>INFO: Parameter ID "259", named "DETECTION" in the controller, has no matching parameter in the backup file. This parameter will remain unchanged in the controller.</li> <li>INFO: Parameter ID "260", named "LIQUID THRESHOLD" in the controller, has no matching parameter in the backup file. This parameter will remain unchanged in the controller.</li> <li>INFO: Parameter ID "261", named "AIR THRESHOLD" in the controller, has no matching parameter in the backup file. This parameter will remain unchanged in the controller.</li> <li>INFO: Parameter ID "261", named "AIR THRESHOLD" in the controller, has no matching parameter in the backup file. This parameter will remain unchanged in the controller.</li> <li>INFO: Parameter ID "262", named "SOURCE INTENSITY" in the controller, has no matching parameter in the backup file. This parameter will remain unchanged in the controller.</li> <li>INFO: Parameter ID "263", named "SOURCE OFFSET" in the controller, has no matching parameter in the backup file. This parameter will remain unchanged in the controller.</li> <li>INFO: Parameter ID "263", named "PRIME TIME" in the controller, has no matching parameter in the backup file. This parameter will remain unchanged in the controller.</li> <li>INFO: Parameter</li></ul>  | INFO: Pai                           | rameter ID "2     | 257", named "I                    | LIQUID EYE STA                    | ATUS", is incom           | patible with                   | the backup         |
| <ul> <li>INFO: Parameter ID 247, named ANA IN CALIB LO in the controller, has no matching parameter in the backup file. This parameter will remain unchanged in the controller.</li> <li>INFO: Parameter ID "251", named "ANALOG OUT" in the controller, has no matching parameter in the backup file. This parameter will remain unchanged in the controller.</li> <li>INFO: Parameter ID "258", named "LIQUID EYE" in the controller, has no matching parameter in the backup file. This parameter will remain unchanged in the controller.</li> <li>INFO: Parameter ID "259", named "DETECTION" in the controller, has no matching parameter in the backup file. This parameter will remain unchanged in the controller.</li> <li>INFO: Parameter ID "260", named "LIQUID THRESHOLD" in the controller, has no matching parameter in the backup file. This parameter will remain unchanged in the controller.</li> <li>INFO: Parameter ID "261", named "AIR THRESHOLD" in the controller, has no matching parameter in the backup file. This parameter will remain unchanged in the controller.</li> <li>INFO: Parameter ID "261", named "AIR THRESHOLD" in the controller, has no matching parameter in the backup file. This parameter will remain unchanged in the controller.</li> <li>INFO: Parameter ID "261", named "SOURCE INTENSITY" in the controller, has no matching parameter in the backup file. This parameter will remain unchanged in the controller.</li> <li>INFO: Parameter ID "263", named "SOURCE OFFSET" in the controller, has no matching parameter in the backup file. This parameter will remain unchanged in the controller.</li> <li>INFO: Parameter ID "263", named "SOURCE OFFSET" in the controller, has no matching parameter in the backup file. This parameter will remain unchanged in the controller.</li> <li>INFO: Parameter ID "263", named "PRIME TIME" in the controller, has no matching parameter in the backup file. This parameter will remain unchanged in the controller.</li> <li>INFO: Parameter ID "263", named "PRIME T</li></ul>                                                                                             | <ul> <li>INFO: Parameter ID '247', named ANA IN CALIB LO' in the controller, has no matching parameter in the backup file. This parameter will remain unchanged in the controller.</li> <li>INFO: Parameter ID "251", named "ANALOG OUT" in the controller, has no matching parameter in the backup file. This parameter will remain unchanged in the controller.</li> <li>INFO: Parameter ID "258", named "LIQUID EYE" in the controller, has no matching parameter in the backup file. This parameter will remain unchanged in the controller.</li> <li>INFO: Parameter ID "259", named "DETECTION" in the controller, has no matching parameter in the backup file. This parameter will remain unchanged in the controller.</li> <li>INFO: Parameter ID "260", named "LIQUID THRESHOLD" in the controller, has no matching parameter in the backup file. This parameter will remain unchanged in the controller.</li> <li>INFO: Parameter ID "260", named "LIQUID THRESHOLD" in the controller, has no matching parameter in the backup file. This parameter will remain unchanged in the controller.</li> <li>INFO: Parameter ID "261", named "AIR THRESHOLD" in the controller, has no matching parameter in the backup file. This parameter will remain unchanged in the controller.</li> <li>INFO: Parameter ID "261", named "AIR THRESHOLD" in the controller, has no matching parameter in the backup file. This parameter will remain unchanged in the controller.</li> <li>INFO: Parameter ID "261", named "AIR THRESHOLD" in the controller, has no matching parameter in the backup file. This parameter will remain unchanged in the controller.</li> <li>INFO: Parameter ID "262", named "SOURCE INTENSITY" in the controller, has no matching parameter in the backup file. This parameter will remain unchanged in the controller.</li> <li>INFO: Parameter ID "263", named "PRIME TIME" in the controller, has no matching parameter in the backup file. This parameter will remain unchanged in the controller.</li> <li>INFO: Parameter ID "263", named "PRIME TIME" in the controller, has no matching pa</li></ul> | file. This p                        | parameter wi      | ill remain unch                   | hanged in the c                   | controller.               |                                |                    |
| <ul> <li>INFO: Parameter ID "251", named "ANALOG OUT" in the controller, has no matching parameter in the backup file. This parameter will remain unchanged in the controller.</li> <li>INFO: Parameter ID "258", named "LIQUID EYE" in the controller, has no matching parameter in the backup file. This parameter will remain unchanged in the controller.</li> <li>INFO: Parameter ID "259", named "DETECTION" in the controller, has no matching parameter in the backup file. This parameter will remain unchanged in the controller.</li> <li>INFO: Parameter ID "260", named "DETECTION" in the controller, has no matching parameter in the backup file. This parameter will remain unchanged in the controller.</li> <li>INFO: Parameter ID "260", named "LIQUID THRESHOLD" in the controller, has no matching parameter in the backup file. This parameter will remain unchanged in the controller.</li> <li>INFO: Parameter ID "261", named "AIR THRESHOLD" in the controller, has no matching parameter in the backup file. This parameter will remain unchanged in the controller.</li> <li>INFO: Parameter ID "262", named "SOURCE INTENSITY" in the controller, has no matching parameter in the backup file. This parameter will remain unchanged in the controller.</li> <li>INFO: Parameter ID "263", named "SOURCE OFFSET" in the controller, has no matching parameter in the backup file. This parameter will remain unchanged in the controller.</li> <li>INFO: Parameter ID "263", named "PRIME TIME" in the controller, has no matching parameter in the backup file. This parameter will remain unchanged in the controller.</li> <li>INFO: Parameter ID "263", named "PRIME TIME" in the controller, has no matching parameter in the backup file. This parameter will remain unchanged in the controller.</li> <li>INFO: Parameter ID "87", named "PRIME TIME" in the controller, has no matching parameter in the backup file. This parameter will remain unchanged in the controller.</li> </ul>                                                                                                    | <ul> <li>INFO: Parameter ID "251", named "ANALOG OUT" in the controller, has no matching parameter in the backup file. This parameter will remain unchanged in the controller.</li> <li>INFO: Parameter ID "258", named "LIQUID EYE" in the controller, has no matching parameter in the backup file. This parameter will remain unchanged in the controller.</li> <li>INFO: Parameter ID "259", named "DETECTION" in the controller, has no matching parameter in the backup file. This parameter will remain unchanged in the controller.</li> <li>INFO: Parameter ID "260", named "DETECTION" in the controller, has no matching parameter in the backup file. This parameter will remain unchanged in the controller.</li> <li>INFO: Parameter ID "260", named "LIQUID THRESHOLD" in the controller, has no matching parameter in the backup file. This parameter will remain unchanged in the controller.</li> <li>INFO: Parameter ID "261", named "AIR THRESHOLD" in the controller, has no matching parameter in the backup file. This parameter will remain unchanged in the controller.</li> <li>INFO: Parameter ID "261", named "AIR THRESHOLD" in the controller, has no matching parameter in the backup file. This parameter will remain unchanged in the controller.</li> <li>INFO: Parameter ID "262", named "SOURCE INTENSITY" in the controller, has no matching parameter in the backup file. This parameter will remain unchanged in the controller.</li> <li>INFO: Parameter ID "263", named "SOURCE OFFSET" in the controller, has no matching parameter in the backup file. This parameter will remain unchanged in the controller.</li> <li>INFO: Parameter ID "87", named "PRIME TIME" in the controller, has no matching parameter in the backup file. This parameter will remain unchanged in the controller.</li> <li>INFO: Parameter ID "87", named "PRIME TIME" in the controller, has no matching parameter in the backup file. This parameter will remain unchanged in the controller.</li> <li>INFO: Parameter ID "87", named "PRIME TIME" in the controller, has no matching parameter in the</li></ul> | <ul> <li>INFO: Parameter</li> </ul> | r in the back     | 247, named 7<br>(up file. This p: | arameter will re                  | emain unchange            | roller, nas no<br>ed in the co | ntroller.          |
| <ul> <li>parameter in the backup file. This parameter will remain unchanged in the controller.</li> <li>INFO: Parameter ID "258", named "LIQUID EYE" in the controller, has no matching parameter in the backup file. This parameter will remain unchanged in the controller.</li> <li>INFO: Parameter ID "259", named "DETECTION" in the controller, has no matching parameter in the backup file. This parameter will remain unchanged in the controller.</li> <li>INFO: Parameter ID "260", named "LIQUID THRESHOLD" in the controller, has no matching parameter in the backup file. This parameter will remain unchanged in the controller.</li> <li>INFO: Parameter ID "260", named "LIQUID THRESHOLD" in the controller, has no matching parameter in the backup file. This parameter will remain unchanged in the controller.</li> <li>INFO: Parameter ID "261", named "AIR THRESHOLD" in the controller, has no matching parameter in the backup file. This parameter will remain unchanged in the controller.</li> <li>INFO: Parameter ID "262", named "SOURCE INTENSITY" in the controller, has no matching parameter in the backup file. This parameter will remain unchanged in the controller.</li> <li>INFO: Parameter ID "263", named "SOURCE OFFSET" in the controller, has no matching parameter in the backup file. This parameter will remain unchanged in the controller.</li> <li>INFO: Parameter ID "263", named "PRIME TIME" in the controller, has no matching parameter in the backup file. This parameter will remain unchanged in the controller.</li> <li>INFO: Parameter ID "87", named "PRIME TIME" in the controller, has no matching parameter in the backup file. This parameter will remain unchanged in the controller.</li> <li>INFO: Parameter ID "87", named "PRIME TIME" in the controller, has no matching parameter in the backup file. This parameter will remain unchanged in the controller.</li> </ul>                                                                                                    | <ul> <li>parameter in the backup file. This parameter will remain unchanged in the controller.</li> <li>INFO: Parameter ID "258", named "LIQUID EYE" in the controller, has no matching parameter in the backup file. This parameter will remain unchanged in the controller.</li> <li>INFO: Parameter ID "259", named "DETECTION" in the controller, has no matching parameter in the backup file. This parameter will remain unchanged in the controller.</li> <li>INFO: Parameter ID "260", named "LIQUID THRESHOLD" in the controller, has no matching parameter in the backup file. This parameter will remain unchanged in the controller.</li> <li>INFO: Parameter ID "260", named "LIQUID THRESHOLD" in the controller, has no matching parameter in the backup file. This parameter will remain unchanged in the controller.</li> <li>INFO: Parameter ID "261", named "AIR THRESHOLD" in the controller, has no matching parameter in the backup file. This parameter will remain unchanged in the controller.</li> <li>INFO: Parameter ID "261", named "AIR THRESHOLD" in the controller, has no matching parameter in the backup file. This parameter will remain unchanged in the controller.</li> <li>INFO: Parameter ID "262", named "SOURCE INTENSITY" in the controller, has no matching parameter in the backup file. This parameter will remain unchanged in the controller.</li> <li>INFO: Parameter ID "263", named "SOURCE OFFSET" in the controller, has no matching parameter in the backup file. This parameter will remain unchanged in the controller.</li> <li>INFO: Parameter ID "263", named "PRIME TIME" in the controller, has no matching parameter in the backup file. This parameter will remain unchanged in the controller.</li> <li>INFO: Parameter ID "87", named "PRIME TIME" in the controller, has no matching parameter in the backup file. This parameter will remain unchanged in the controller.</li> <li>VS4000_BACKUP_2023-04-05-17-12-03.json</li> </ul>                                                                                                    | • INFO: Pa                          | rameter ID "      | 251", named "/                    | ANALOG OUT"                       | in the controlle          | er, has no m                   | atching            |
| <ul> <li>INFO: Parameter ID "258", named "LIQUID EYE" in the controller, has no matching parameter in the backup file. This parameter will remain unchanged in the controller.</li> <li>INFO: Parameter ID "259", named "DETECTION" in the controller, has no matching parameter in the backup file. This parameter will remain unchanged in the controller.</li> <li>INFO: Parameter ID "260", named "LIQUID THRESHOLD" in the controller, has no matching parameter in the backup file. This parameter will remain unchanged in the controller.</li> <li>INFO: Parameter ID "260", named "LIQUID THRESHOLD" in the controller, has no matching parameter in the backup file. This parameter will remain unchanged in the controller.</li> <li>INFO: Parameter ID "261", named "AIR THRESHOLD" in the controller, has no matching parameter in the backup file. This parameter will remain unchanged in the controller.</li> <li>INFO: Parameter ID "262", named "SOURCE INTENSITY" in the controller, has no matching parameter in the backup file. This parameter will remain unchanged in the controller.</li> <li>INFO: Parameter ID "262", named "SOURCE OFFSET" in the controller, has no matching parameter in the backup file. This parameter will remain unchanged in the controller.</li> <li>INFO: Parameter ID "263", named "PRIME TIME" in the controller, has no matching parameter in the backup file. This parameter will remain unchanged in the controller.</li> <li>INFO: Parameter ID "87", named "PRIME TIME" in the controller, has no matching parameter in the backup file. This parameter will remain unchanged in the controller.</li> <li>INFO: Parameter ID "87", named "PRIME TIME" in the controller, has no matching parameter in the backup file. This parameter will remain unchanged in the controller.</li> <li>S4000 BACKUP 2023-04-05-17-12-03.ison</li> </ul>                                                                                                    | <ul> <li>INFO: Parameter ID "258", named "LIQUID EYE" in the controller, has no matching parameter in the backup file. This parameter will remain unchanged in the controller.</li> <li>INFO: Parameter ID "259", named "DETECTION" in the controller, has no matching parameter in the backup file. This parameter will remain unchanged in the controller.</li> <li>INFO: Parameter ID "260", named "LIQUID THRESHOLD" in the controller, has no matching parameter in the backup file. This parameter will remain unchanged in the controller.</li> <li>INFO: Parameter ID "260", named "LIQUID THRESHOLD" in the controller, has no matching parameter in the backup file. This parameter will remain unchanged in the controller.</li> <li>INFO: Parameter ID "261", named "AIR THRESHOLD" in the controller, has no matching parameter in the backup file. This parameter will remain unchanged in the controller.</li> <li>INFO: Parameter ID "261", named "AIR THRESHOLD" in the controller, has no matching parameter in the backup file. This parameter will remain unchanged in the controller.</li> <li>INFO: Parameter ID "262", named "SOURCE INTENSITY" in the controller, has no matching parameter in the backup file. This parameter will remain unchanged in the controller.</li> <li>INFO: Parameter ID "263", named "SOURCE OFFSET" in the controller, has no matching parameter in the backup file. This parameter will remain unchanged in the controller.</li> <li>INFO: Parameter ID "263", named "PRIME TIME" in the controller, has no matching parameter in the backup file. This parameter will remain unchanged in the controller.</li> <li>INFO: Parameter ID "87", named "PRIME TIME" in the controller, has no matching parameter in the backup file. This parameter will remain unchanged in the controller.</li> <li>S4000_BACKUP_2023-04-05-17-12-03.json</li> </ul>                                                                                                    | paramete                            | er in the back    | cup file. This pa                 | arameter will re                  | emain unchang             | ed in the co                   | ntroller.          |
| <ul> <li>parameter in the backup file. This parameter will remain unchanged in the controller.</li> <li>INFO: Parameter ID "259", named "DETECTION" in the controller, has no matching parameter in the backup file. This parameter will remain unchanged in the controller.</li> <li>INFO: Parameter ID "260", named "LIQUID THRESHOLD" in the controller, has no matching parameter in the backup file. This parameter will remain unchanged in the controller.</li> <li>INFO: Parameter ID "261", named "AIR THRESHOLD" in the controller, has no matching parameter in the backup file. This parameter will remain unchanged in the controller.</li> <li>INFO: Parameter ID "261", named "AIR THRESHOLD" in the controller, has no matching parameter in the backup file. This parameter will remain unchanged in the controller.</li> <li>INFO: Parameter ID "262", named "SOURCE INTENSITY" in the controller, has no matching parameter in the backup file. This parameter will remain unchanged in the controller.</li> <li>INFO: Parameter ID "263", named "SOURCE OFFSET" in the controller, has no matching parameter in the backup file. This parameter will remain unchanged in the controller.</li> <li>INFO: Parameter ID "263", named "PRIME TIME" in the controller, has no matching parameter in the backup file. This parameter will remain unchanged in the controller.</li> <li>INFO: Parameter ID "87", named "PRIME TIME" in the controller, has no matching parameter in the backup file. This parameter will remain unchanged in the controller.</li> <li>S4000 BACKUP 2023-04-05-17-12-03.ison</li> </ul>                                                                                                    | <ul> <li>INFO: Parameter ID "259", named "DETECTION" in the controller, has no matching parameter in the backup file. This parameter will remain unchanged in the controller.</li> <li>INFO: Parameter ID "260", named "LIQUID THRESHOLD" in the controller, has no matching parameter in the backup file. This parameter will remain unchanged in the controller.</li> <li>INFO: Parameter ID "260", named "LIQUID THRESHOLD" in the controller, has no matching parameter in the backup file. This parameter will remain unchanged in the controller.</li> <li>INFO: Parameter ID "261", named "AIR THRESHOLD" in the controller, has no matching parameter in the backup file. This parameter will remain unchanged in the controller.</li> <li>INFO: Parameter ID "262", named "SOURCE INTENSITY" in the controller, has no matching parameter in the backup file. This parameter will remain unchanged in the controller.</li> <li>INFO: Parameter ID "263", named "SOURCE OFFSET" in the controller, has no matching parameter in the backup file. This parameter will remain unchanged in the controller.</li> <li>INFO: Parameter ID "263", named "PRIME TIME" in the controller, has no matching parameter in the backup file. This parameter will remain unchanged in the controller.</li> <li>INFO: Parameter ID "263", named "PRIME TIME" in the controller, has no matching parameter in the backup file. This parameter will remain unchanged in the controller.</li> <li>INFO: Parameter ID "87", named "PRIME TIME" in the controller, has no matching parameter in the backup file. This parameter will remain unchanged in the controller.</li> <li>S4000_BACKUP_2023-04-05-17-12-03.json</li> </ul>                                                                                                    | <ul> <li>INFO: Par</li> </ul>       | rameter ID "      | 258", named "I                    | LIQUID EYE" in                    | the controller,           | has no mate                    | hing               |
| <ul> <li>INFO: Parameter ID "260", named "DETECTION" in the controller, has no matching parameter in the backup file. This parameter will remain unchanged in the controller.</li> <li>INFO: Parameter ID "260", named "LIQUID THRESHOLD" in the controller, has no matching parameter in the backup file. This parameter will remain unchanged in the controller.</li> <li>INFO: Parameter ID "261", named "AIR THRESHOLD" in the controller, has no matching parameter in the backup file. This parameter will remain unchanged in the controller.</li> <li>INFO: Parameter ID "262", named "AIR THRESHOLD" in the controller, has no matching parameter in the backup file. This parameter will remain unchanged in the controller.</li> <li>INFO: Parameter ID "262", named "SOURCE INTENSITY" in the controller, has no matching parameter in the backup file. This parameter will remain unchanged in the controller.</li> <li>INFO: Parameter ID "263", named "SOURCE OFFSET" in the controller, has no matching parameter in the backup file. This parameter will remain unchanged in the controller.</li> <li>INFO: Parameter ID "263", named "PRIME TIME" in the controller, has no matching parameter in the backup file. This parameter will remain unchanged in the controller.</li> <li>INFO: Parameter ID "87", named "PRIME TIME" in the controller, has no matching parameter in the backup file. This parameter will remain unchanged in the controller.</li> <li>INFO: Parameter ID "87", named "PRIME TIME" in the controller, has no matching parameter in the backup file. This parameter will remain unchanged in the controller.</li> </ul>                                                                                                    | <ul> <li>INFO: Parameter ID "260", named "DETECTION in the controller, has no matching parameter in the backup file. This parameter will remain unchanged in the controller.</li> <li>INFO: Parameter ID "260", named "LIQUID THRESHOLD" in the controller, has no matching parameter in the backup file. This parameter will remain unchanged in the controller.</li> <li>INFO: Parameter ID "261", named "AIR THRESHOLD" in the controller, has no matching parameter in the backup file. This parameter will remain unchanged in the controller.</li> <li>INFO: Parameter ID "261", named "AIR THRESHOLD" in the controller, has no matching parameter in the backup file. This parameter will remain unchanged in the controller.</li> <li>INFO: Parameter ID "262", named "SOURCE INTENSITY" in the controller, has no matching parameter in the backup file. This parameter will remain unchanged in the controller.</li> <li>INFO: Parameter ID "263", named "SOURCE OFFSET" in the controller, has no matching parameter in the backup file. This parameter will remain unchanged in the controller.</li> <li>INFO: Parameter ID "263", named "PRIME TIME" in the controller, has no matching parameter in the backup file. This parameter will remain unchanged in the controller.</li> <li>S4000_BACKUP_2023-04-05-17-12-03.json</li> </ul>                                                                                                    | INFO: Pa                            | r in the back     | up file. This pa                  | arameter will re                  | emain unchange            | ed in the co                   | ntroller.<br>ching |
| <ul> <li>INFO: Parameter ID "260", named "LIQUID THRESHOLD" in the controller, has no matching parameter in the backup file. This parameter will remain unchanged in the controller.</li> <li>INFO: Parameter ID "261", named "AIR THRESHOLD" in the controller, has no matching parameter in the backup file. This parameter will remain unchanged in the controller.</li> <li>INFO: Parameter ID "262", named "SOURCE INTENSITY" in the controller, has no matching parameter in the backup file. This parameter will remain unchanged in the controller.</li> <li>INFO: Parameter ID "262", named "SOURCE INTENSITY" in the controller, has no matching parameter in the backup file. This parameter will remain unchanged in the controller.</li> <li>INFO: Parameter ID "263", named "SOURCE OFFSET" in the controller, has no matching parameter in the backup file. This parameter will remain unchanged in the controller.</li> <li>INFO: Parameter ID "263", named "PRIME TIME" in the controller, has no matching parameter in the backup file. This parameter will remain unchanged in the controller.</li> <li>S4000 BACKUP 2023-04-05-17-12-03.ison</li> </ul>                                                                                                    | <ul> <li>INFO: Parameter ID "260", named "LIQUID THRESHOLD" in the controller, has no matching parameter in the backup file. This parameter will remain unchanged in the controller.</li> <li>INFO: Parameter ID "261", named "AIR THRESHOLD" in the controller, has no matching parameter in the backup file. This parameter will remain unchanged in the controller.</li> <li>INFO: Parameter ID "262", named "SOURCE INTENSITY" in the controller, has no matching parameter in the backup file. This parameter will remain unchanged in the controller.</li> <li>INFO: Parameter ID "262", named "SOURCE INTENSITY" in the controller, has no matching parameter in the backup file. This parameter will remain unchanged in the controller.</li> <li>INFO: Parameter ID "263", named "SOURCE OFFSET" in the controller, has no matching parameter in the backup file. This parameter will remain unchanged in the controller.</li> <li>INFO: Parameter ID "263", named "PRIME TIME" in the controller, has no matching parameter in the backup file. This parameter will remain unchanged in the controller.</li> <li>S4000_BACKUP_2023-04-05-17-12-03.json</li> </ul>                                                                                                    | paramete                            | r in the back     | cup file. This p                  | arameter will re                  | emain unchang             | ed in the co                   | ntroller.          |
| <ul> <li>matching parameter in the backup file. This parameter will remain unchanged in the controller.</li> <li>INFO: Parameter ID "261", named "AIR THRESHOLD" in the controller, has no matching parameter in the backup file. This parameter will remain unchanged in the controller.</li> <li>INFO: Parameter ID "262", named "SOURCE INTENSITY" in the controller, has no matching parameter in the backup file. This parameter will remain unchanged in the controller.</li> <li>INFO: Parameter ID "262", named "SOURCE INTENSITY" in the controller, has no matching parameter in the backup file. This parameter will remain unchanged in the controller.</li> <li>INFO: Parameter ID "263", named "SOURCE OFFSET" in the controller, has no matching parameter in the backup file. This parameter will remain unchanged in the controller.</li> <li>INFO: Parameter ID "87", named "PRIME TIME" in the controller, has no matching parameter in the backup file. This parameter will remain unchanged in the controller.</li> <li>S4000 BACKUP 2023-04-05-17-12-03.ison</li> </ul>                                                                                                    | <ul> <li>matching parameter in the backup file. This parameter will remain unchanged in the controller.</li> <li>INFO: Parameter ID "261", named "AIR THRESHOLD" in the controller, has no matching parameter in the backup file. This parameter will remain unchanged in the controller.</li> <li>INFO: Parameter ID "262", named "SOURCE INTENSITY" in the controller, has no matching parameter in the backup file. This parameter will remain unchanged in the controller.</li> <li>INFO: Parameter ID "263", named "SOURCE INTENSITY" in the controller, has no matching parameter in the backup file. This parameter will remain unchanged in the controller.</li> <li>INFO: Parameter ID "263", named "SOURCE OFFSET" in the controller, has no matching parameter in the backup file. This parameter will remain unchanged in the controller.</li> <li>INFO: Parameter ID "87", named "PRIME TIME" in the controller, has no matching parameter in the backup file. This parameter will remain unchanged in the controller.</li> <li>S4000_BACKUP_2023-04-05-17-12-03.json</li> </ul>                                                                                                    | • INFO: Pa                          | rameter ID "      | 260", named "/                    | LIQUID THRESH                     | HOLD" in the co           | ontroller, has                 | s no               |
| <ul> <li>INFO: Parameter ID "261", named "AIR THRESHOLD" in the controller, has no matching parameter in the backup file. This parameter will remain unchanged in the controller.</li> <li>INFO: Parameter ID "262", named "SOURCE INTENSITY" in the controller, has no matching parameter in the backup file. This parameter will remain unchanged in the controller.</li> <li>INFO: Parameter ID "263", named "SOURCE OFFSET" in the controller, has no matching parameter in the backup file. This parameter will remain unchanged in the controller.</li> <li>INFO: Parameter ID "263", named "SOURCE OFFSET" in the controller, has no matching parameter in the backup file. This parameter will remain unchanged in the controller.</li> <li>INFO: Parameter ID "87", named "PRIME TIME" in the controller, has no matching parameter in the backup file. This parameter will remain unchanged in the controller.</li> <li>S4000 BACKUP 2023-04-05-17-12-03.ison</li> </ul>                                                                                                    | <ul> <li>INFO: Parameter ID "261", named "AIR THRESHOLD" in the controller, has no matching parameter in the backup file. This parameter will remain unchanged in the controller.</li> <li>INFO: Parameter ID "262", named "SOURCE INTENSITY" in the controller, has no matching parameter in the backup file. This parameter will remain unchanged in the controller.</li> <li>INFO: Parameter ID "263", named "SOURCE OFFSET" in the controller, has no matching parameter in the backup file. This parameter will remain unchanged in the controller.</li> <li>INFO: Parameter ID "263", named "SOURCE OFFSET" in the controller, has no matching parameter in the backup file. This parameter will remain unchanged in the controller.</li> <li>INFO: Parameter ID "87", named "PRIME TIME" in the controller, has no matching parameter in the backup file. This parameter will remain unchanged in the controller.</li> <li>VS4000_BACKUP_2023-04-05-17-12-03.json</li> </ul>                                                                                                    | matching                            | parameter i       | n the backup f                    | file. This param                  | neter will remain         | unchanged                      | in the             |
| <ul> <li>INFO: Parameter ID '201', handed 'AIK THICED' IN the controller, has no matching parameter in the backup file. This parameter will remain unchanged in the controller.</li> <li>INFO: Parameter ID ''262'', named ''SOURCE INTENSITY'' in the controller, has no matching parameter in the backup file. This parameter will remain unchanged in the controller.</li> <li>INFO: Parameter ID ''263'', named ''SOURCE OFFSET'' in the controller, has no matching parameter in the backup file. This parameter will remain unchanged in the controller.</li> <li>INFO: Parameter ID ''87'', named ''PRIME TIME'' in the controller, has no matching parameter in the backup file. This parameter will remain unchanged in the controller.</li> <li>INFO: Parameter ID ''87'', named ''PRIME TIME'' in the controller, has no matching parameter in the backup file. This parameter will remain unchanged in the controller.</li> <li>S4000 BACKUP 2023-04-05-17-12-03,ison</li> </ul>                                                                                                    | <ul> <li>INFO: Farameter ID '201', named 'AIK THICL'HOLD' in the controller, has no matching parameter in the backup file. This parameter will remain unchanged in the controller.</li> <li>INFO: Parameter ID ''262'', named ''SOURCE INTENSITY'' in the controller, has no matching parameter in the backup file. This parameter will remain unchanged in the controller.</li> <li>INFO: Parameter ID ''263'', named ''SOURCE OFFSET'' in the controller, has no matching parameter in the backup file. This parameter will remain unchanged in the controller.</li> <li>INFO: Parameter ID ''87'', named ''PRIME TIME'' in the controller, has no matching parameter in the backup file. This parameter will remain unchanged in the controller.</li> <li>S4000_BACKUP_2023-04-05-17-12-03.json</li> </ul>                                                                                                    | controller                          | :<br>rameter ID " | 261" namod "                      | AID THRESHOL                      | D" in the contra          | ollor has no                   | matching           |
| <ul> <li>INFO: Parameter ID "262", named "SOURCE INTENSITY" in the controller, has no matching parameter in the backup file. This parameter will remain unchanged in the controller.</li> <li>INFO: Parameter ID "263", named "SOURCE OFFSET" in the controller, has no matching parameter in the backup file. This parameter will remain unchanged in the controller.</li> <li>INFO: Parameter ID "87", named "PRIME TIME" in the controller, has no matching parameter in the backup file. This parameter will remain unchanged in the controller.</li> <li>INFO: Parameter ID "87", named "PRIME TIME" in the controller, has no matching parameter in the backup file. This parameter will remain unchanged in the controller.</li> <li>DS4000 BACKUP 2023-04-05-17-12-03.ison</li> </ul>                                                                                                    | <ul> <li>INFO: Parameter ID "262", named "SOURCE INTENSITY" in the controller, has no matching parameter in the backup file. This parameter will remain unchanged in the controller.</li> <li>INFO: Parameter ID "263", named "SOURCE OFFSET" in the controller, has no matching parameter in the backup file. This parameter will remain unchanged in the controller.</li> <li>INFO: Parameter ID "87", named "PRIME TIME" in the controller, has no matching parameter in the backup file. This parameter will remain unchanged in the controller.</li> <li>INFO: Parameter ID "87", named "PRIME TIME" in the controller, has no matching parameter in the backup file. This parameter will remain unchanged in the controller.</li> </ul>                                                                                                    | paramete                            | r in the back     | up file. This p                   | arameter will re                  | emain unchang             | ed in the co                   | ntroller.          |
| <ul> <li>parameter in the backup file. This parameter will remain unchanged in the controller.</li> <li>INFO: Parameter ID "263", named "SOURCE OFFSET" in the controller, has no matching parameter in the backup file. This parameter will remain unchanged in the controller.</li> <li>INFO: Parameter ID "87", named "PRIME TIME" in the controller, has no matching parameter in the backup file. This parameter will remain unchanged in the controller.</li> <li>S4000 BACKUP 2023-04-05-17-12-03.ison</li> </ul>                                                                                                    | <ul> <li>parameter in the backup file. This parameter will remain unchanged in the controller.</li> <li>INFO: Parameter ID "263", named "SOURCE OFFSET" in the controller, has no matching parameter in the backup file. This parameter will remain unchanged in the controller.</li> <li>INFO: Parameter ID "87", named "PRIME TIME" in the controller, has no matching parameter in the backup file. This parameter will remain unchanged in the controller.</li> <li>S4000_BACKUP_2023-04-05-17-12-03.json</li> </ul>                                                                                                    | • INFO: Pa                          | rameter ID "?     | 262", named "                     | SOURCE INTEN                      | SITY" in the co           | ntroller, has                  | no matching        |
| <ul> <li>INFO: Parameter ID "263", named "SOURCE OFFSET" in the controller, has no matching parameter in the backup file. This parameter will remain unchanged in the controller.</li> <li>INFO: Parameter ID "87", named "PRIME TIME" in the controller, has no matching parameter in the backup file. This parameter will remain unchanged in the controller.</li> <li>254000 BACKUP 2023-04-05-17-12-03.ison</li> </ul>                                                                                                    | <ul> <li>INFO: Parameter ID "263", named "SOURCE OFFSET" in the controller, has no matching parameter in the backup file. This parameter will remain unchanged in the controller.</li> <li>INFO: Parameter ID "87", named "PRIME TIME" in the controller, has no matching parameter in the backup file. This parameter will remain unchanged in the controller.</li> <li>S4000_BACKUP_2023-04-05-17-12-03.json</li> </ul>                                                                                                    | paramete                            | r in the back     | cup file. This pa                 | arameter will re                  | emain unchang             | ed in the co                   | ntroller.          |
| <ul> <li>INFO: Parameter in the backup file. This parameter will remain unchanged in the controller.</li> <li>INFO: Parameter ID "87", named "PRIME TIME" in the controller, has no matching parameter in the backup file. This parameter will remain unchanged in the controller.</li> <li>DS4000 BACKUP 2023-04-05-17-12-03.ison</li> </ul>                                                                                                    | <ul> <li>INFO: Parameter ID "87", named "PRIME TIME" in the controller, has no matching<br/>parameter in the backup file. This parameter will remain unchanged in the controller.</li> <li>IS4000_BACKUP_2023-04-05-17-12-03.json</li> </ul>                                                                                                    | INFO: Participation                 | rameter ID "      | 263", named "S                    | SOURCE OFFSE                      | ET" in the contro         | oller, has no                  | matching           |
| parameter in the backup file. This parameter will remain unchanged in the controller.                                                                                                    | parameter in the backup file. This parameter will remain unchanged in the controller.<br>S4000_BACKUP_2023-04-05-17-12-03.json                                                                                                    | <ul> <li>INFO: Pal</li> </ul>       | rameter ID "      | ap file. This pa<br>87", named "P | arameter will re<br>RIME TIME" in | the controller            | ed in the co                   | hina               |
| )\$4000 BACKUP 2023-04-05-17-12-03.ison                                                                                                    | S4000_BACKUP_2023-04-05-17-12-03.json                                                                                                    | naramete                            | r in the back     | up file. This pa                  | arameter will re                  | emain unchang             | ed in the co                   | ntroller.          |
|                                                                                                    |                                                                                                    | paramete                            |                   |                                   |                                   |                           |                                |                    |